IBM Security QRadar

# Adapter Configuration Guide November 2017

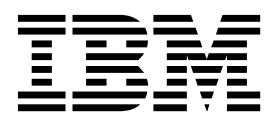

Note

Before you use this information and the product that it supports, read the information in "Notices" on page 61.

# Contents

| Introduction to configuring adapters for QRada                                     | r Ris | sk N | /lar  | nag  | er .  | • | • | •   | • | • | • | • | • | • |            | . v |
|------------------------------------------------------------------------------------|-------|------|-------|------|-------|---|---|-----|---|---|---|---|---|---|------------|-----|
| Chapter 1. Adapters overview                                                       |       |      |       |      |       |   |   |     |   |   |   |   |   |   | <b>.</b> . | . 1 |
| Types of adapters.                                                                 |       |      |       |      |       |   |   |     |   |   |   |   |   |   |            | . 1 |
| Adapter features                                                                   |       |      |       |      |       |   |   |     |   |   |   |   |   |   |            | . 2 |
| Adapter FAQs                                                                       |       |      |       |      |       |   |   |     |   |   |   |   |   |   |            | . 3 |
|                                                                                    |       |      |       |      |       |   |   |     |   |   |   |   |   |   |            | _   |
|                                                                                    | • •   | • •  | •     | •    | • •   | - | • | •   | • | • | • | • | • | • | • •        | ָ כ |
| Uninstalling an adapter.                                                           |       | •    |       | •    | •     | • |   | •   | • | • | • | · | • | • | •          | . 6 |
| Chapter 3. Methods for adding network devices                                      |       |      |       |      |       | • |   | -   |   |   |   |   |   |   |            | . 7 |
| Adding a network device                                                            |       |      |       |      | •     | • |   | •   | • |   |   | • |   | • |            | . 7 |
| Adding devices that are managed by an NSM console                                  |       |      |       |      |       |   |   | •   |   |   |   | • |   | • | •          | . 9 |
| Adding devices to QRadar Risk Manager that are managed by                          | y a C | PSM  | IS co | onsc | ole . |   |   |     |   |   |   |   |   |   |            | 10  |
| Adding devices that are managed by CPSMS by using OPS                              | SEC   |      | •     | •    |       |   |   |     | • |   |   |   |   |   |            | 10  |
| Adding devices that are managed by CPSMS by using HT                               | TPS   |      |       | •    |       |   | • | •   | • | • | • | • | • | • |            | 12  |
| Adding devices that are managed by the Palo Alto Panorama                          | •     |      | •     | •    |       |   |   |     | • |   |   |   |   |   |            | 13  |
| Palo Alto Panorama                                                                 |       |      | •     |      |       |   |   |     | • |   |   |   |   |   |            | 13  |
| Adding devices that are managed by SiteProtector $\ldots$ .                        |       |      | •     | •    |       |   | • | •   | • | • | • | • | • | • |            | 14  |
| Chanter 4. Troublacheating device discovery or                                     | ad b  | مماد |       |      |       |   |   |     |   |   |   |   |   |   |            | 17  |
| Chapter 4. Troubleshooting device discovery at                                     |       | acn  | up    | •••  | •     | • | • | • • | • | • | • | • | • | • | •          | 17  |
| Chapter 5. Supported adapters                                                      |       |      | •     |      |       | • | • |     |   | • |   |   |   | • |            | 23  |
| Brocade vRouter                                                                    |       |      | •     | ·    |       | • | • | •   | • | • | • | • | • | • |            | 24  |
| Check Point SecurePlatform Appliances                                              |       |      | •     | ·    |       | • | • | •   | • | • | • | • | • | • |            | 24  |
| Check Point Security Management Server adapter                                     |       |      | •     | •    |       | • | • | •   | • | · | • | • | · | • | • •        | 25  |
| Check Point Security Management Server OPSEC adapter.                              | •••   |      | •     | ·    | • •   | • | • | •   | • | · | · | • | • | · |            | 25  |
| Check Point Security Management Server HTTPS adapter.                              | •••   |      | •     | ·    | • •   | • | • | •   | • | · | · | • | • | · |            | 27  |
| Cisco CatOS                                                                        | •••   |      | •     | ·    | • •   | • | • | •   | • | • | • | • | • | • | • •        | 28  |
|                                                                                    | •••   |      | •     | ·    | • •   | • | • | •   | • | • | • | • | • | • | • •        | 30  |
| Cisco Nexus                                                                        | •••   |      | ·     | •    | • •   | • | • | •   | • | • | • | • | • | • | • •        | 33  |
| Methods for adding VDCs for Cisco Nexus devices                                    | •••   |      | •     | ·    | • •   | • | • | ·   | • | · | · | • | • | · |            | 36  |
| Adding VDCs as subdevices of your Cisco Nexus device .                             | •••   |      | •     | ·    | • •   | • | · | •   | • | • | · | • | • | · | • •        | 36  |
| Adding VDCs as individual devices                                                  | •••   |      | •     | ·    | • •   | • | · | •   | • | • | · | • | • | · | • •        | 37  |
| Cisco Security Appliances                                                          |       |      | •     | ·    | • •   | · | · | ·   | · | · | · | · | · | · | • •        | 37  |
| F5 BIG-IP                                                                          |       |      | •     | ·    | • •   | · | · | ·   | · | · | · | · | · | • | • •        | 40  |
| Fortinet FortiOS.                                                                  | •••   |      | ·     | ·    | • •   | • | • | ·   | • | · | · | · | · | • | • •        | 43  |
| Generic SNMP adapter                                                               | •••   | • •  | •     | ·    | • •   | · | · | ·   | • | · | · | · | · | • | • •        | 44  |
| HP Networking Provision                                                            | •••   |      | ·     | ·    | • •   | • | • | ·   | • | · | · | · | · | · | • •        | 46  |
|                                                                                    | •••   | • •  | •     | ·    | • •   | · | · | ·   | • | · | · | · | · | · | • •        | 49  |
|                                                                                    | •••   | • •  | •     | ·    | • •   | · | · | ·   | • | · | · | · | · | • | • •        | 51  |
| Juniper Networks ScreenUS                                                          | •••   | • •  | ·     | ·    | • •   | • | · | •   | • | • | · | · | • | · | • •        | 51  |
|                                                                                    | •••   | • •  | •     | ·    | • •   | · | · | ·   | • | · | · | · | · | • | • •        | 53  |
| Sidewinder $\ldots$ $\ldots$ $\ldots$ $\ldots$ $\ldots$ $\ldots$ $\ldots$ $\ldots$ | •••   | • •  | ·     | ·    | • •   | • | · | •   | • | • | · | · | • | • | • •        | 55  |
| Sourcefire 3D Sensor $\ldots$ $\ldots$ $\ldots$ $\ldots$ $\ldots$ $\ldots$         | •••   | • •  | ·     | ·    | • •   | • | · | •   | • | • | · | · | • | · | • •        | 56  |
| TippingPoint IPS adapter.                                                          | •••   | • •  | •     | •    |       | • | • | •   | • | • | • | • | • | • |            | 58  |
| Notices                                                                            |       |      |       |      |       |   |   |     |   |   |   |   |   |   |            | 61  |
| Trademarks                                                                         |       |      |       |      |       |   |   |     |   |   |   |   |   |   |            | 62  |
| Terms and conditions for product documentation.                                    |       |      |       |      |       |   |   |     |   |   |   |   |   |   |            | 63  |
| IBM Online Privacy Statement                                                       |       |      |       |      |       |   |   |     |   |   |   |   |   |   |            | 63  |
|                                                                                    |       |      |       |      |       |   |   |     |   |   |   |   |   |   |            |     |

# Introduction to configuring adapters for QRadar Risk Manager

IBM<sup>®</sup> Security QRadar<sup>®</sup> Risk Manager is an appliance that is used to monitor device configurations, simulate changes to your network environment, and prioritize risks and vulnerabilities. QRadar Risk Manager uses adapters to integrate with devices in your network.

#### **Intended audience**

Network administrators who are responsible for installing and configuring adapters must be familiar with network security concepts and device configurations.

#### **Technical documentation**

To find IBM Security QRadar product documentation on the web, including all translated documentation, access the IBM Knowledge Center (http://www.ibm.com/support/knowledgecenter/SS42VS/welcome).

For information about how to access more technical documentation in the QRadar products library, see Accessing IBM Security QRadar Documentation (www.ibm.com/support/docview.wss?rs=0&uid=swg21614644).

#### **Contacting customer support**

For information about contacting customer support, see the Support and Download Technical Note (http://www.ibm.com/support/docview.wss?uid=swg21616144).

#### Statement of good security practices

IT system security involves protecting systems and information through prevention, detection and response to improper access from within and outside your enterprise. Improper access can result in information being altered, destroyed, misappropriated or misused or can result in damage to or misuse of your systems, including for use in attacks on others. No IT system or product should be considered completely secure and no single product, service or security measure can be completely effective in preventing improper use or access. IBM systems, products and services are designed to be part of a lawful comprehensive security approach, which will necessarily involve additional operational procedures, and may require other systems, products or services to be most effective. IBM DOES NOT WARRANT THAT ANY SYSTEMS, PRODUCTS OR SERVICES ARE IMMUNE FROM, OR WILL MAKE YOUR ENTERPRISE IMMUNE FROM, THE MALICIOUS OR ILLEGAL CONDUCT OF ANY PARTY.

#### **Please Note:**

Use of this Program may implicate various laws or regulations, including those related to privacy, data protection, employment, and electronic communications and storage. IBM Security QRadar may be used only for lawful purposes and in a lawful manner. Customer agrees to use this Program pursuant to, and assumes all responsibility for complying with, applicable laws, regulations and policies.

Licensee represents that it will obtain or has obtained any consents, permissions, or licenses required to enable its lawful use of IBM Security QRadar.

# Chapter 1. Adapters overview

Use adapters to integrate IBM Security QRadar Risk Manager with your network devices. By configuring adapters, QRadar Risk Manager can interrogate and import the configuration parameters of network devices, such as firewalls, routers, and switches.

#### Network topology and configuration

QRadar Risk Manager uses adapters to collect network configurations. The adapters turn the configuration information into a standard format that is unified for supported device models, manufacturers, and types. QRadar Risk Manager uses the data to understand your network topology and configuration of your network devices.

To connect external devices in the network, QRadar Risk Manager must be able to access the devices. QRadar Risk Manager uses the user credentials that are configured in QRadar to access the device and to download the configurations.

#### Process for integrating network devices

To integrate network devices with QRadar Risk Manager, follow these steps:

- 1. Configure the network device to enable communication with QRadar Risk Manager.
- 2. Install the appropriate adapter for your network device on your QRadar Risk Manager appliance.
- **3**. Use Configuration Source Management to add your network devices to QRadar Risk Manager.
- 4. Define the network protocol that is required for communication with your network devices.

For more information, see the IBM Security QRadar Risk Manager User Guide.

#### Types of adapters

IBM Security QRadar Risk Manager supports several types of adapters.

The following adapters are supported:

- F5 BIG-IP
- Brocade vRouter
- Check Point SecurePlatform Appliances
- · Check Point Security Management Server
- Cisco Catalyst (CatOS)
- Cisco Internet Operating System (IOS)
- Cisco Nexus
- Cisco Security Appliances
- Fortinet FortiOS
- HP Networking ProVision
- Juniper Networks ScreenOS

- Juniper Networks JUNOS
- Juniper Networks NSM
- Palo Alto
- Sourcefire 3D Sensor
- Generic SNMP
- TippingPoint IPS
- McAfee Sidewinder

# **Adapter features**

Adapters come with many features to help you integrate your network devices with QRadar Risk Manager.

The following table lists common features for the supported adapters.

Table 1. Adapter features

| Adapter                        | Versions                                                                                                    | NAT               | Routing                  | Tunnelling | Protocols           | Other features |
|--------------------------------|----------------------------------------------------------------------------------------------------|-------------------|--------------------------|------------|---------------------|----------------|
| Brocade vRouter                | 6.7 to 17.1                                                                                                   |                   | Static                   |            | Telnet,<br>SSH      |                |
| Check Point<br>Secure Platform | R65 to R77.30                                                                                                 | Static<br>Dynamic | Static                   |            | Telnet,<br>SSH      |                |
| Check Point<br>SMS OPSEC       | NGX R60 to R77                                                                                                | Static<br>Dynamic | Static                   |            | CPSMS               |                |
| Check Point<br>SMS HTTPS       | R80                                                                                                    | Static<br>Dynamic | Static                   |            | HTTPS               |                |
| Cisco ASA                      | ASA: 8.2, 8.4 to<br>9.1.7<br>PIX: 6.1, 6.3<br>FWSM: 3.1, 3.2                                                  | Static            | Static<br>EIGRP,<br>OSPF |            | Telnet,<br>SSH, SCP |                |
| Cisco CatOS                    | Catalyst 6500<br>series chassis<br>devices.<br>4.2, 6.4                                                       |                   | Static                   |            | Telnet,<br>SSH      |                |
| Cisco Nexus                    | Nexus 5548: OS<br>level 6.0<br>Nexus 7000<br>series: OS level<br>6.2<br>Nexus 9000<br>series: OS level<br>6.1 |                   | Static<br>EIGRP,<br>OSPF |            | Telnet,<br>SSH      |                |
| Cisco IOS                      | IOS 12.0 to 15.1<br>for routers and<br>switches<br>Cisco Catalyst<br>6500 switches<br>with MSFC.              | Static<br>Dynamic | Static<br>EIGRP,<br>OSPF | VPN        | Telnet,<br>SSH      |                |
| F5 BIG-IP                      | 10.1.1, 11.4.1                                                                                                | Static<br>Dynamic | Static                   | VPN        | SSH                 |                |

| Table 1. Adapter features ( | 'continued) |
|-----------------------------|-------------|
|-----------------------------|-------------|

| Adapter                  | Versions                                                                             | NAT               | Routing        | Tunnelling | Protocols                | Other features |
|--------------------------|--------------------------------------------------------------------------------------|-------------------|----------------|------------|--------------------------|----------------|
| Fortinet FortiOS         | 4.0 MR3 to 5.2.4                                                                     | Static            | Static         |            | Telnet,<br>SSH           |                |
| Generic SNMP             | SNMPv1, v2<br>and v3                                                                 |                   |                |            |                          |                |
| HP ProCurve<br>ProVision | HP Networking<br>ProVision<br>Switches<br>K/KA.15.X                                  |                   | RIP            |            | SSH                      |                |
| IBM Proventia<br>GX IPS  | GX appliances<br>that are<br>managed by<br>SiteProtector.                            |                   |                |            | SQL                      | Applications   |
| Juniper JUNOS            | 10.4, 11.2 to<br>12.3, and 13.2                                                      | Static<br>Dynamic | Static<br>OSPF |            | Telnet,<br>SSH, SCP      |                |
| Juniper NSM              | IDP appliances<br>that are<br>managed by<br>NSM (Network<br>and Security<br>Manager) |                   |                |            | HTTPS                    |                |
| Juniper<br>ScreenOS      | 5.4, 6.2                                                                             | Static<br>Dynamic | Static         |            | Telnet,<br>SSH           |                |
| Sidewinder               | 8.3.2                                                                                | Static            | Static         |            | Telnet,<br>SSH           |                |
| Palo Alto<br>Firewalls   | PAN-OS<br>Versions 5.0 to                                                            | Static            |                | IPSEC      | HTTPS                    | User/Groups    |
|                          | 7.0                                                                                  | Dynamic           |                |            |                          | Applications   |
| SourceFire 3D<br>Sensor  | 5.3                                                                                  |                   |                | VPN        | SSH                      | IPS            |
| Tipping Point<br>IPS     | TOS 3.6 and SMS 4.2                                                                  |                   |                |            | Telnet,<br>SSH,<br>HTTPS | IPS            |

## **Adapter FAQs**

QRadar Risk Manager uses adapters to connect and get configuration information from network devices.

# Do adapters support all devices and versions that QRadar SIEM supports?

Adapters are a separate integration and are used by QRadar Risk Manager only to import device configurations. To view a list of supported adapters, see Chapter 5, "Supported adapters," on page 23.

# Do all adapters support the same features, for example, OSPF routing?

The range of supported features such as routing support and NAT support vary with the adapters. See "Adapter features" on page 2.

# What user-access level does the adapter require to get device configuration?

The required access levels varies by adapter but it is restricted to read-only for most adapters. See Chapter 5, "Supported adapters," on page 23 and view the user-access level requirements when you select an adapter.

# How do you configure credentials to access your network devices?

You must configure credentials to allow QRadar Risk Manager to connect to devices in your network. Administrators use Configuration Source Management to input device credentials. Individual device credentials can be saved for a specific network device. If multiple network devices use the same credentials, you can assign credentials to a group. For more information, see the *IBM Security QRadar Risk Manager User Guide*.

#### What credential fields do you need to complete for each device?

Some adapters might require only a user name and password while others might need extra credentials, for example, Cisco IOS might require an enable password. See Chapter 5, "Supported adapters," on page 23 and view the required credential parameters in the tables.

#### How do you configure protocols for your devices?

Use Network Groups, which contain protocols that you can use to enable connectivity to IP/CIDR/ address ranges for devices. For more information, see the *IBM Security QRadar Risk Manager User Guide*.

#### How do you add your network devices to QRadar Risk Manager?

Table 1 lists the methods for adding network devices to QRadar Risk Manager.

| Method                              | Description                                                                                                    |
|-------------------------------------|----------------------------------------------------------------------------------------------------|
| Add devices individually            | Use this method if you want to run a test backup of a few devices, for example, to check that your credentials and protocols are correctly configured.                                                                                                    |
| Device discovery                    | Use this method if you have an IP/CIDR address range with<br>SNMP community strings that are configured for each device<br>and you want to find all devices in that address range.<br>You must have SNMP get community strings defined in your<br>credential set for device discovery to work. |
| Discovery from<br>management device | Use this method for devices that are managed by a supported management system such as Check Point SMS.                                                                                                    |
| Import devices                      | If you have several devices in your network, this method is the most reliable.                                                                                                    |

Table 2. Adding network devices

For information about adding network devices to QRadar Risk Manager, see the *IBM Security QRadar Risk Manager User Guide*.

# **Chapter 2. Installing adapters**

You must download the adapter files to your IBM Security QRadar SIEM Console, and then copy them to IBM Security QRadar Risk Manager.

#### Before you begin

After you establish the initial connection, QRadar SIEM Console is the only device that can communicate directly with QRadar Risk Manager.

#### Procedure

- 1. Using SSH, log in to your QRadar SIEM Console as the root user.
- 2. Download the compressed file for the QRadar Risk Manager adapters from Fix Central (www.ibm.com/support/fixcentral/) to your QRadar SIEM Console.
- **3**. To copy the compressed file from your QRadar SIEM Console to QRadar Risk Manager, type the following command:

scp adapters.zip root@IP\_address:

The *IP\_address* option is the IP address or host name of QRadar Risk Manager. For example:

scp adapters.bundle-2014-10-972165.zip root@100.100.100.100:

- 4. On your QRadar Risk Manager appliance, type the password for the root user.
- 5. Using SSH from your QRadar SIEM Console, log in to your QRadar Risk Manager appliance as the root user.
- **6**. To unpack and install the adapters, type the following commands from the root directory that contains the compressed file:

unzip *adapters*.zip

```
yum install -y adapters*.rpm
For example:
unzip adapters.bundle-2014-10-972165.zip
yum install -y adapters*.rpm
```

Note:

For QRadar Risk Manager versions prior to V.7.2.8 use the rpm command

For example:

rpm -Uvh adapters\*.rpm

7. To restart the services for the ziptie server and complete the installation, type the following command:

service ziptie-server restart

**Important:** Restarting the services for the ziptie server interrupts any device backups that are in progress from Configuration Source Management.

### Uninstalling an adapter

Use the **yum** command to remove an adapter from IBM Security QRadar Risk Manager.

#### Procedure

- 1. Using SSH, log in to the IBM Security QRadar SIEM Console as the root user.
- 2. To uninstall an adapter, type the following command:

yum remove -y adapter package
For example, yum remove -y adapters.cisco.ios-2011\_05-205181.noarch

#### Note:

For QRadar Risk Manager versions prior to V.7.2.8 use the rpm command

For example: rpm -e adapter file rpm -e adapters.cisco.ios-2011\_05-205181.noarch.rpm

# Chapter 3. Methods for adding network devices

Use Configuration Source Management to add network devices to IBM Security QRadar Risk Manager.

The following table describes the methods that you can use to add a network device.

Table 3. Methods for adding a network device to QRadar Risk Manager

| Method                                   | Description                                                                       |
|------------------------------------------|-----------------------------------------------------------------------------------|
| Add Device                               | Add one device.                                                                   |
| Discover Devices                         | Add multiple devices.                                                             |
| Discover From NSM                        | Add devices that are managed by a Juniper Networks NSM console.                   |
| Discover Check Point SMS                 | Add devices that are managed by a Check<br>Point Security Manager Server (CPSMS). |
| Discover From SiteProtector <sup>™</sup> | Add devices from SiteProtector.                                                   |
| Discover from Palo Alto Panorama         | Add devices from Palo Alto Panorama                                               |
| Discover From Defense Center             | Add devices from Sourcefire Defense Center.                                       |

#### Adding a network device

To add a network device to IBM Security QRadar Risk Manager, use Configuration Source Management.

#### Before you begin

Review the supported software versions, credentials, and required commands for your network devices. For more information, see Chapter 5, "Supported adapters," on page 23.

#### Procedure

- 1. Open the Admin settings:
  - In IBM Security QRadar V7.3.0 or earlier, click the Admin tab.
  - In IBM Security QRadar V7.3.1, click the navigation menu icon (**\_\_**), and then click **Admin** to open the admin tab.
- 2. On the Admin navigation menu, click Plug-ins or Apps.
  - In IBM Security QRadar V7.3.0 or earlier, click Plug-ins.
  - In IBM Security QRadar V7.3.1, click Apps.
- 3. On the Risk Manager pane, click Configuration Source Management.
- 4. On the navigation menu, click Credentials.
- 5. On the Network Groups pane, click Add a new network group.
  - a. Type a name for the network group, and click **OK**.
  - b. Type the IP address of your device, and click **Add**.

You can type an IP address, a range of IP addresses, a CIDR subnet, or a wildcard.

For example, use the following format for a wildcard, type 10.1.\*.\* For example, use the following format for a CIDR, type 10.2.1.0/24.

**Restriction:** Do not replicate device addresses that exist in other network groups in Configuration Source Management.

- c. Ensure that the addresses that you add are displayed in the **Network address** box beside the **Add address** box.
- d. Repeat the previous two steps for each IP address that you want to add.
- 6. On the Credentials pane, click Add a new credential set.
  - a. Type a name for the credential set, and click OK.
  - b. Select the name of the credential set that you create and enter values for the parameters.

The following table describes the parameters.

Table 4. Parameter options for credentials

| Parameter                      | Description                                                                                                    |  |  |
|--------------------------------|----------------------------------------------------------------------------------------------------|--|--|
| Username                       | A valid user name to log in to the adapter.                                                                                    |  |  |
|                                | For adapters, the user name and password<br>that you provide requires access to several<br>files, such as the following files: |  |  |
|                                | rule.C                                                                                                    |  |  |
|                                | objects.C                                                                                                    |  |  |
|                                | implied_rules.C                                                                                                    |  |  |
|                                | Standard.PF                                                                                                    |  |  |
| Password                       | The password for the device.                                                                                                   |  |  |
| Enable Password                | The password for second-level authentication.                                                                                  |  |  |
|                                | This password is required when the credentials prompt you for user credentials that are required for expert mode access level. |  |  |
| SNMP Get Community             | Optional                                                                                                    |  |  |
| SNMPv3 Authentication Username | Optional                                                                                                    |  |  |
| SNMPv3 Authentication Password | Optional                                                                                                    |  |  |
| SNMPv3 Privacy Password        | Optional                                                                                                    |  |  |
|                                | The protocol that is used to decrypt SNMPv3 traps.                                                                             |  |  |

**Restriction:** If your network device meets one of the following conditions, you must configure protocols in Configuration Source Management:

- Your device uses a non-standard port for the communication protocol.
- You want to configure the protocol that IBM Security QRadar Risk Manager uses to communicate with specific IP addresses.

For more information about configuring sources, see the *IBM Security QRadar Risk Manager User Guide*.

- 7. On the navigation menu, add a single device or multiple devices.
  - To add one network device, click Add Device.
  - To add multiple IP addresses for network devices, click **Discover Devices**.
- 8. Enter the IP address for the device, select the adapter type, and then click **Add**.

If the device is not backed up, a blue question mark appears beside the adapter.

- **9**. To backup the device that you add to the device list, select the device, and then click **Backup**.
- **10**. Repeat these steps for every network device that you want to add to the device list.

#### What to do next

After you add all of the required devices, you can configure protocols. For more information, see the *IBM Security QRadar Risk Manager User Guide*.

#### Adding devices that are managed by an NSM console

Use Configuration Source Management to add all devices from a Juniper Networks NSM (Network and Security Manager) console to IBM Security QRadar Risk Manager.

#### Before you begin

Review the supported software versions, credentials, and required commands for your network devices. For more information, see Chapter 5, "Supported adapters," on page 23.

#### Procedure

- 1. Open the Admin settings:
  - In IBM Security QRadar V7.3.0 or earlier, click the Admin tab.
  - In IBM Security QRadar V7.3.1, click the navigation menu icon (, and then click **Admin** to open the admin tab.
- 2. On the Admin navigation menu, click Plug-ins or Apps.
  - In IBM Security QRadar V7.3.0 or earlier, click Plug-ins.
  - In IBM Security QRadar V7.3.1, click Apps.
- 3. On the Risk Manager pane, click Configuration Source Management.
- 4. On the navigation menu, click **Credentials**.
- 5. On the Network Groups pane, click Add a new network group.
  - a. Type a name for the network group, and click OK.
  - b. Type the IP address of your device, and click Add.

You can type an IP address, a range of IP addresses, a CIDR subnet, or a wildcard.

**Restriction:** Do not replicate device addresses that exist in other network groups in Configuration Source Management.

- c. Ensure that the addresses that you add are displayed in the **Network address** box beside the **Add address** box.
- d. Repeat the previous two steps for each IP address that you want to add.

- 6. On the Credentials pane, click Add a new credential set.
  - a. Type a name for the credential set, and click OK.
  - b. Select the name of the credential set that you created and enter values for the parameters.

The following table describes the parameters.

Table 5. Parameter options for Juniper NSM web services credentials

| Parameter       | Description                                                                                                    |
|-----------------|----------------------------------------------------------------------------------------------------|
| Username        | A valid user name to log in to the Juniper<br>NSM (Network and Security Manager) web<br>services.<br>For Juniper NSM web services, this user<br>must be able to access the Juniper NSM<br>server. |
| Password        | The password for the device.                                                                                                    |
| Enable Password | Not required.                                                                                                    |

**Restriction:** Juniper Networks NSM (Network and Security Manager) does not support SNMP.

- 7. On the navigation menu, click **Discover from NSM**.
- 8. Enter values for the IP address and user credentials, click **OK** and then click **GO**.
- **9**. Select the device that you added to the device list, and click **Backup** and then click **Yes**.

#### What to do next

After you add all of the required devices, you can configure protocols. For more information, see the *IBM Security QRadar Risk Manager User Guide*.

# Adding devices to QRadar Risk Manager that are managed by a CPSMS console

Use Configuration Source Management to add devices from a Check Point Security Manager Server (CPSMS) to IBM Security QRadar Risk Manager.

Depending on your version of Check Point Security Manager Server, you must choose one of the following discovery methods to add your devices to QRadar Risk Manager.

#### Adding devices that are managed by CPSMS by using OPSEC

Add devices that are managed by Check Point Security Manager Server versions NGX R60 to R77 to IBM Security QRadar Risk Manager by using OPSEC to discover and add the devices.

#### Before you begin

Review the supported software versions, credentials, and required commands for your network devices. For more information, see Chapter 5, "Supported adapters," on page 23.

You must obtain the OPSEC Entity SIC name, OPSEC Application Object SIC name, and the one-time password for the *pull certificate* password before you begin this procedure. For more information, see your CPSMS documentation.

Note: The Device Import feature is not compatible with CPSMS adapters.

#### About this task

Repeat the following procedure for each CPSMS that you want to connect to, and to initiate discovery of its managed firewalls.

#### Procedure

- 1. On the navigation menu ( **\_\_\_\_**), click **Admin** to open the admin tab.
- 2. On the Admin navigation menu, click Apps.
- 3. On the Risk Manager pane, click Configuration Source Management.
- 4. On the navigation menu, click Credentials.
- 5. On the Network Groups pane, click Add a new network group.
  - a. Type a name for the network group, and then click OK.
  - b. Type the IP address of your CPSMS device, and then click Add.

**Restriction:** Do not replicate device addresses that exist in other network groups in Configuration Source Management.

- c. Ensure that the addresses that you add are displayed in the **Network address** box beside the **Add address** box.
- 6. On the Credentials pane, click Add a new credential set.
  - a. Type a name for the credential set, and then click **OK**.
  - b. Select the name of the credential set that you created, and then type a valid user name and password for the device.
- 7. Type the OPSEC Entity SIC name of the CPSMS that manages the firewall devices to be discovered. This value must be exact because the format depends on the type of device that the discovery is coming from. Use the following table as a reference to OPSEC Entity SIC name formats.

| Туре                            | Name                                                                                             |
|---------------------------------|--------------------------------------------------------------------------------------------------|
| Management Server               | CN=cp_mgmt,0= <take 0="" dn="" field="" from="" value=""></take>                                 |
| Gateway to Management<br>Server | CN=cp_mgmt_ <gateway hostname="">,0=<take 0="" dn="" field="" from="" value=""></take></gateway> |

For example, when you are discovering from the Management Server:

- OPSEC Application DN: CN=cpsms226,0=vm226-CPSMS..bs7ocx
- OPSEC Application Host: vm226-CPSMS

The Entity SIC Name is CN=cp\_mgmt,0=vm226-CPSMS..bs7ocx

For example, when you are discovering from the Gateway to Management Server:

- OPSEC Application DN: CN=cpsms230,0=vm226-CPSMS..bs7ocx
- OPSEC Application Host: vm230-CPSMS2-GW3

The Entity SIC Name is CN=cp\_mgmt\_vm230-CPSMS2-GW3,0=vm226-CPSMS..bs7ocx

 Use the Check Point SmartDashboard application to enter the OPSEC Application Object SIC name that was created on the CPSMS.
 For example: CN=cpsms230,0=vm226-CPSMS..bs7ocx

- 9. Obtain the OPSEC SSL Certificate:
  - a. Click Get Certificate.
  - b. In the Certificate Authority IP field, type the IP address.
  - c. In the **Pull Certificate Password** field, type the one-time password for the OPSEC Application.
  - d. Click OK.
- 10. Click **OK**.
- 11. Click **Protocols** and verify that the **CPSMS** protocol is selected. The default port for the CPSMS protocol is 18190.
- 12. Click **Discover From Check Point OPSEC**, and then enter the CPSMS IP address.
- 13. Click OK.
- 14. Repeat these steps for each CPSMS device that you want to add.

#### What to do next

When you add all the required devices, back up the devices, and view them in the topology.

#### Adding devices that are managed by CPSMS by using HTTPS

Add devices that are managed by Check Point Security Manager Server version R80 to IBM Security QRadar Risk Manager by using the HTTPS protocol to discover and add the devices.

#### Procedure

- 1. Open the Admin settings:
  - In IBM Security QRadar V7.3.0 or earlier, click the Admin tab.
  - In IBM Security QRadar V7.3.1, click the navigation menu icon (**\_\_**), and then click **Admin** to open the admin tab.
- 2. On the Admin navigation menu, click Plug-ins or Apps.
  - In IBM Security QRadar V7.3.0 or earlier, click Plug-ins.
  - In IBM Security QRadar V7.3.1, click Apps.
- 3. On the Risk Manager pane, click Configuration Source Management.
- 4. On the navigation menu, click **Credentials**.
- 5. On the Network Groups pane, click Add a new network group.
  - a. Type a name for the network group, and then click OK.
  - b. Type the IP address of your Check Point device, and then click Add.
  - c. Ensure that the address is displayed in the Network address box.
- 6. On the Credentials pane, click Add a new credential set.
  - a. Type a name for the credential set, and then click OK.
  - b. Select the name of the credential set that you created, and then type a valid user name and password for the device.
- 7. Click OK.
- 8. Click Protocols and verify that the HTTPS protocol is selected.
- **9**. Click **Discover From Check Point HTTPS**, and then enter the Check Point IP address.
- 10. Click OK.

#### What to do next

After you add all the required devices, back up the devices, and view them in the topology.

#### Adding devices that are managed by the Palo Alto Panorama

Use Configuration Source Management to add devices from the Palo Alto Panorama to IBM Security QRadar Risk Manager.

#### Procedure

- 1. Open the Admin settings:
  - In IBM Security QRadar V7.3.0 or earlier, click the Admin tab.
  - In IBM Security QRadar V7.3.1, click the navigation menu icon (, ), and then click **Admin** to open the admin tab.
- 2. On the Admin navigation menu, click Plug-ins or Apps.
  - In IBM Security QRadar V7.3.0 or earlier, click Plug-ins.
  - In IBM Security QRadar V7.3.1, click Apps.
- 3. On the Risk Manager pane, click Configuration Source Management.
- 4. On the navigation menu, click **Credentials**.
- 5. On the Network Groups pane, click Add a new network group.
  - a. Type a name for the network group, and then click OK.
  - b. Type the IP address of your Palo Alto Panorama device, and then click Add.
  - c. Ensure that the addresses that you add are displayed in the **Network address** box beside the **Add address** box.

The Palo Alto Panorama supports proxy backups.

- 6. On the Credentials pane, click Add a new credential set.
  - a. Type a name for the credential set, and then click OK.
  - b. Select the name of the credential set that you created, and then type a valid user name and password for the device.
- 7. Click OK.
- 8. Click **Discover From Palo Alto Panorama**, and then enter the Palo Alto Panorama IP address.

The Palo Alto Panorama uses the following command for the backup:

api/?type=op&cmd=<show><devices><connected></connected></devices></show>

9. Click OK.

#### What to do next

When you add all the required devices, back up the devices, and view them in the topology.

#### Palo Alto Panorama

IBM Security QRadar Risk Manager supports the Palo Alto Panorama network security management server.

Palo Alto Panorama supports proxy backups.

Backups of devices that are discovered by the Palo Alto Panorama network security management server are collected from the Panorama when they are backed up.

The following table describes the integration requirements for the Palo Alto Panorama.

| Integration requirement                                                                                                    | Description                                                                                                    |
|----------------------------------------------------------------------------------------------------|----------------------------------------------------------------------------------------------------|
| Versions                                                                                                    | 8.0                                                                                                    |
| Minimum user access level                                                                                                    | Superuser (full access) Required for PA devices that<br>have Dynamic Block Lists to perform system-level<br>commands. |
|                                                                                                    | Superuser (read-only) for all other PA devices.                                                                       |
| Required credential parameters                                                                                                    | Username                                                                                                    |
| To add credentials in QRadar log<br>in as an administrator and use<br><b>Configuration Source</b><br><b>Management</b> on the <b>Admin</b> tab.                                  | Password                                                                                                    |
| Supported connection protocols<br>To add protocols in QRadar, log<br>in as an administrator and use<br><b>Configuration Source</b><br><b>Management</b> on the <b>Admin</b> tab. | HTTPS                                                                                                    |
| Required commands to use for the backup operation.                                                                                                    | api/?type=op&cmd= <show><devices><connected><!--<br-->connected&gt;</connected></devices></show>                      |

Table 6. Integration requirements for the Palo Alto Panorama

### Adding devices that are managed by SiteProtector

Use Configuration Source Management to add devices from SiteProtector to IBM Security QRadar Risk Manager.

#### Before you begin

The IBM Internet Security Systems GX and IBM Security SiteProtector System adapters must be installed before you can add devices.

The Microsoft SQL protocol must be enabled to use Microsoft SQL Server port 1433.

#### Procedure

- 1. Open the Admin settings:
  - In IBM Security QRadar V7.3.0 or earlier, click the Admin tab.
  - In IBM Security QRadar V7.3.1, click the navigation menu icon (**\_\_**), and then click **Admin** to open the admin tab.
- 2. On the Admin navigation menu, click Plug-ins or Apps.
  - In IBM Security QRadar V7.3.0 or earlier, click Plug-ins.
  - In IBM Security QRadar V7.3.1, click Apps.
- 3. On the Risk Manager pane, click Configuration Source Management.
- 4. On the navigation menu, click Credentials.

- 5. On the Network Groups pane, click Add a new network group.
  - a. Type a name for the network group, and then click OK.
  - b. Type the IP address of your SiteProtector device, and then click Add.
  - c. Ensure that the addresses that you add are displayed in the **Network address** box beside the **Add address** box.
- 6. On the Credentials pane, click Add a new credential set.
  - a. Type a name for the credential set, and then click **OK**.
  - **b**. Select the name of the credential set that you created, and then type a valid user name and password for the device.

**Restriction:** The user name and password are the same credentials that are used to access the SiteProtector Microsoft SQL Server database.

- 7. Click OK.
- 8. Click Discover From SiteProtector, and then enter the SiteProtector IP address.
- 9. Click OK.

#### What to do next

When you add all the required devices, backup the devices, and view them in the topology.

# Chapter 4. Troubleshooting device discovery and backup

Fix issues with device discovery and backup. You can look at the details for logs and error and warning messages to help you troubleshoot.

#### **Device backup failure**

Check device login credentials.

- 1. On the Admin tab, click Configuration Source Management.
- 2. Verify that the credentials to access the target device are correct.
- 3. Test the credentials on the target device.

#### View device backup errors

To see backup errors, do the following steps:

- 1. On the Admin tab, click Configuration Source Management.
- 2. Click a device, and then click View error.

This table lists the error message identifier, the description of the message and the suggested troubleshooting action.

| Backup errors       | Error description            | Suggested troubleshooting step                                                                                                    |
|---------------------|------------------------------|----------------------------------------------------------------------------------------------------|
| UNEXPECTED_RESPONSE | Connection attempt timed out | Verify that you're using the correct adapter.                                                                                                    |
| INVALID_CREDENTIALS | Credentials are incorrect    | Check credentials in<br>Configuration Source<br>Management.                                                                                                    |
| SSH_ERROR           | Connection error             | Check that the device is<br>working and is connected to<br>your network. Use other<br>network connection protocols<br>and troubleshooting tools to<br>verify that the device is<br>accessible. Verify that the SSH<br>connection protocol is allowed<br>and that it is configured<br>correctly.    |
| TELNET_ERROR        | Connection error             | Check that the device is<br>working and is connected to<br>your network. Use other<br>network connection protocols<br>and troubleshooting tools to<br>verify that the device is<br>accessible. Verify that the Telnet<br>connection protocol is allowed<br>and that it is configured<br>correctly. |

Table 7. Device backup errors

| Table 7. Devic | e backup errors | (continued) |
|----------------|-----------------|-------------|
|----------------|-----------------|-------------|

| Backup errors          | Error description                                                                | Suggested troubleshooting step                                                                                                    |
|------------------------|----------------------------------------------------------------------------------|----------------------------------------------------------------------------------------------------|
| SNMP_ERROR             | Connection error                                                                 | Check that the device is<br>working and is connected to<br>your network. Use other<br>network connection protocols<br>and troubleshooting tools to<br>verify that the device is<br>accessible. Verify that the<br>SNMP is allowed and that it is<br>configured correctly. |
| TOO_MANY_USERS         | The number of users that<br>are configured to access<br>this device is exceeded. | Check the maximum number of<br>users that are allowed to access<br>the device by logging on to the<br>device and checking the<br>configuration for the maximum<br>number of users that can access<br>the device at the same time.                                         |
| DEVICE_MEMORY_ERROR    | Device configuration errors                                                      | Verify that the device is<br>working correctly. Access the<br>device and verify the<br>configuration and check the<br>logs for errors. Use your device<br>documentation to help you to<br>troubleshoot errors.                                                            |
| NVRAM_CORRUPTION_ERROR | Device access issues                                                             | In <b>Configuration Source</b><br><b>Management</b> , check the access<br>level of the user name that is<br>configured to access the device.                                                                                                    |
| INSUFFICIENT_PRIVILEGE | User that is configured to access the device has insufficient privilege          | In <b>Configuration Source</b><br><b>Management</b> , check the access<br>level of the user name that is<br>configured to access the device.                                                                                                    |
| DEVICE_ISSUE           | Error on the device                                                              | Select the device in<br>Configuration Source<br>Management and click View<br>error to see more details.                                                                                                    |

#### Backup completes with parse warning

To view more detail about the warning, do the following steps:

- 1. Click the **Risks** tab.
- 2. From the navigation menu, click **Configuration Monitor**.
- 3. Click **See Log** for the selected device in the **Device List** table.

#### Verify whether you have the most recent adapter versions

To check your adapter versions, log in as root to the QRadar Risk Manager appliance and then type the following command:

yum list adapter\\*

You can look for date information in the names of the adapters to help you determine the release dates.

To download the most recent adapter bundle, do the following steps:

- 1. Go to IBM Fix Central (https://www.ibm.com/support/fixcentral/).
- 2. In the Product selector field type Risk Manager to filter your selection.
- 3. Click IBM Security QRadar Risk Manager.
- 4. From the **Installed Version** list, select the version that is installed on your system.
- 5. From the **Platform** list, select the operating system that is installed on your system, and then click **Continue**.
- 6. Click Browse for fixes, and then click Continue.
- 7. To download the most recent adapter bundle, click the adapter-bundle link on the top of the **Adapter** list.

#### Verify whether your device backup is current

To verify whether you have a recent backup, do these steps:

- 1. Click the **Risks** tab.
- 2. From the navigation menu, click **Configuration Monitor**.
- 3. Double-click the device in the **Device List** table.
- 4. From the toolbar, click **History**. The most recent configuration that is imported is displayed.

If you don't think that you have the most recent configuration, verify by running the backup again.

#### Error when importing configurations from your devices

An incorrectly formatted CSV file can cause a device backup to fail. Do these steps to check the CSV file:

- 1. Review your CSV file to correct any errors.
- 2. Re-import your device configurations by using the updated CSV file.

#### Failure to discover devices from Check Point SMS (OPSEC)

Follow all steps in the "Adding devices that are managed by a CPSMS console" section of the *IBM Security QRadar Risk Manager Adapter Configuration Guide*, especially steps 7 and 8 where the OPSEC fields must be precise.

# Device backup failure because of login message or message of the day

Adapters that use Telnet and SSH to connect to devices use regular expressions (regex) to match device prompts. If characters in the login message or the message of the day match the regex, then the backup process might fail.

For example, if you use the following login banner for the Cisco ASA, the backup fails because the adapter operates as if the # character in the login message is the device prompt when the regex #\s\*\$ is matched.

The following table lists the adapters and their regexes that are impacted by these backup failures:

| TADIE O. AUADIEIS ANU INEN TEVEXES | Table 8. | Adapters | and | their | regexes |
|------------------------------------|----------|----------|-----|-------|---------|
|------------------------------------|----------|----------|-----|-------|---------|

| Adapter                          | Regexes (single quotes (') are used as delimiters)                                                                                                    |
|----------------------------------|----------------------------------------------------------------------------------------------------|
| CheckPoint SecurePlatform        | 'sername: (? Last)\s+login:'<br '[Pp]assword:'<br>'(# \\$ >)\s*\$'                                                                                                    |
| Cisco SecurityAppliance<br>(ASA) | 'sername: ogin:'<br>'[Pp]assword:'<br>'>\s*\$'<br>'#\s*\$'                                                                                                    |
| Cisco Nexus                      | 'sername:\s*'<br>'assword:\s*'<br>'(^ \n \r)[^#^\n^\r]+#\s*\$ [^#^\n^\r]+#\s*\S+#\s*\$'<br>'\/hello>\W+?'                                                                                               |
| Cisco IOS                        | <pre>'maximum number of telnet' 'assword required, but none se' 'sername:' 'assword:' 'PASSCODE:' '(?m)^\w\S*#\s*(?![\n\r])\$' '(?m)^\w\S*&gt;\s*(?![\n\r])\$' 'any key to' 'User Interface Menu'</pre> |
| Cisco CatOS                      | 'sername: ogin:'<br>'[Pp]assword:'<br>'\n\S+\s\$'<br>'\(enable\)\s*\$'<br>'(^ \n \r)[^>^(\n \r)]+>\s*\$'                                                                                                |
| HP ProVision                     | '\S+>'<br>'\S+#'<br>'sername:\s*\Z'<br>'ogin as:'                                                                                                    |
| TippingPoint IPS                 | 'sername: ogin:'<br>'assword:'<br>'(# \\$ >)\s*\$'                                                                                                    |
| CheckPoint OPSEC                 | 'sername: (? Last)\s+login:'<br '[Pp]assword:'<br>'(# \\$ >)\s*\$'                                                                                                    |
| McAfee Sidewinder                | 'sername: (? Last)\s+login: (login:\s+)\$'<br '[Pp]assword:'<br>'(# \\$ > %)\s*\$'                                                                                                    |
| Juniper ScreenOS                 | 'sername: ogin:'<br>'[Pp]assword:'<br>'(# >)\s*\$'                                                                                                    |
| Juniper JUNOS                    | '^\s*login:'<br>'assword'<br>'%'<br>'.+>'                                                                                                    |
| Juniper NSM                      | 'sername: (? Last)\s+login:'<br '[Pp]assword:'<br>'(# \\$ >)\s*\$'                                                                                                    |
| Sourcefire 3D                    | '(# \\$ \>)\s*\$'<br>'(\>\s*expert\a?)\s*\$'<br>'([Pp]assword)\s*\:\s*\$'                                                                                                    |

| Table 8. Adapters an | d their regexes | (continued) |
|----------------------|-----------------|-------------|
|----------------------|-----------------|-------------|

| Adapter          | Regexes (single quotes (') are used as delimiters)                                                         |
|------------------|----------------------------------------------------------------------------------------------------|
| F5 BIG-IP        | 'sername: ogin:\s*\$'<br>'continue connecting \(yes\/no\)\?\s*\$'<br>'[Pp]assword:\s*\$'<br>'(# \\$)\s*\$' |
| Fortinet FortiOS | 'sername: (? Last)\s+login:'<br '[Pp]assword:'<br>'(# \\$ >)\s*\$'                                         |
| Nokia CheckPoint | 'sername:\s*\$ ogin:\s*\$'<br>'[Pp]assword:'<br>'Terminal\s+type\?'<br>'(# \\$ >)\s*\$'                    |

#### Related tasks:

"Adding devices that are managed by CPSMS by using OPSEC" on page 10 Add devices that are managed by Check Point Security Manager Server versions NGX R60 to R77 to IBM Security QRadar Risk Manager by using OPSEC to discover and add the devices.

# Chapter 5. Supported adapters

IBM Security QRadar Risk Manager integrates with many manufacturers and vendors of security products.

The following information is provided for each supported adapter:

#### Supported versions

Specifies the product name and version supported.

#### Supports neighbor data

Specifies whether neighbor data is supported for this adapter. If your device supports neighbor data, then you get neighbor data from a device by using Simple Network Management Protocol (SNMP) and a command-line interface (CLI).

#### **SNMP** discovery

Specifies whether the device allows discovery by using SNMP.

Devices must support standard MIB-2 for SNMP discovery to take place, and the device's SNMP configuration must be supported and configured correctly.

#### **Required credential parameters**

Specifies the necessary access requirements for QRadar Risk Manager and the device to connect.

Ensure that the device credentials configured in QRadar Risk Manager and in the device are the same.

If a parameter is not required, you can leave that field blank.

To add credentials in QRadar, log in as an administrator and use **Configuration Source Management** on the **Admin** tab.

#### **Connection protocols**

Specifies the supported protocols for the network device.

To add protocols in QRadar, log in as an administrator and use **Configuration Source Management** on the **Admin** tab.

#### **Required commands**

Specifies the list of commands that the adapter requires to log in and collect data.

To run the listed commands on the adapter, the credentials that are provided in QRadar Risk Manager must have the appropriate privileges.

#### **Files collected**

Specifies the list of files that the adapter must be able to access. To access these files, the appropriate credentials must be configured for the adapter.

#### **Brocade vRouter**

IBM Security QRadar Risk Manager supports the Brocade Virtual Router (vRouter) adapter.

The static routing feature is available with the Brocade vRouter adapter.

The integration requirements for the Brocade vRouter adapter are described in the following table:

| Integration Requirement             | Description                                              |
|-------------------------------------|----------------------------------------------------------|
| Supported versions                  | 6.7 to 17.1                                              |
| Minimum user access level           | Operator or Admin                                        |
| Required credential parameters      | Username                                                 |
|                                     | Password                                                 |
| Supported connection protocols      | Use one of the following supported connection protocols: |
|                                     | SSH                                                      |
|                                     | Telnet                                                   |
| Commands that the adapter           | show version                                             |
| requires to log in and collect data | show host name                                           |
|                                     | show system memory                                       |
|                                     | show configuration all   no-more                         |
|                                     | show interfaces   no-more                                |

Table 9. Brocade vRouter adapter

# **Check Point SecurePlatform Appliances**

IBM Security QRadar Risk Manager supports the Check Point SecurePlatform Appliances adapter.

The following features are available with the Check Point SecurePlatform Appliances adapter:

- Dynamic NAT
- Static NAT
- SNMP discovery
- Static routing
- Telnet and SSH connection protocols

The following table describes the integration requirements for the Check Point SecurePlatform Appliances adapter.

| Integration requirement                                                                           | Description                                                             |
|---------------------------------------------------------------------------------------------------|-------------------------------------------------------------------------|
| Versions                                                                                          | R65 to R77.30                                                           |
|                                                                                                   | <b>Restriction:</b> Nokia IPSO appliances are not supported for backup. |
| SNMP discovery                                                                                    | Matches NGX in SNMP sysDescr.                                           |
| Required credential parameters                                                                    | Username                                                                |
| To add credentials in QRadar log in                                                               | Password                                                                |
| as an administrator and use<br><b>Configuration Source Management</b><br>on the <b>Admin</b> tab. | Enable Password (expert mode)                                           |
| Supported connection protocols                                                                    | Use any one of the following supported connection protocols:            |
| To add protocols in QRadar, log in<br>as an administrator and use                                 | Telnet                                                                  |
| on the <b>Admin</b> tab.                                                                          | SSH                                                                     |
| Commands that the adapter                                                                         | hostname                                                                |
| requires to log in and collect data                                                               | dmidecode                                                               |
|                                                                                                   | ver                                                                     |
|                                                                                                   | uptime                                                                  |
|                                                                                                   | dmesg                                                                   |
|                                                                                                   | route -n                                                                |
|                                                                                                   | show users                                                              |
|                                                                                                   | ifconfig -a                                                             |
|                                                                                                   | echo \$FWDIR                                                            |
| Files collected                                                                                   | rules.C                                                                 |
|                                                                                                   | objects.C                                                               |
|                                                                                                   | <pre>implied_rules.C</pre>                                              |
|                                                                                                   | Standard.pf                                                             |
|                                                                                                   | snmpd.com                                                               |

Table 10. Integration requirements for the Check Point SecurePlatform Appliances adapter

### **Check Point Security Management Server adapter**

Use the Check Point adapter to discover and backup end nodes that are managed by the Security Management Server (CPSMS).

Choose one of the following adapters to discover and backup end nodes that are managed by the CPSMS.

### **Check Point Security Management Server OPSEC adapter**

Use the Check Point Security Management Server OPSEC adapter to discover and backup end nodes that are managed by the CPSMS versions NGX R60 to R77.

The following features are available with the Check Point Security Management Server OPSEC adapter:

- OPSEC protocol
- Dynamic NAT
- Static NAT
- Static routing

The CPSMS adapter is built on the OPSEC SDK 6.0, which supports Check Point products that are configured to use certificates that are signed by using SHA-1 only.

The following table describes the integration requirements for the CPSMS adapter.

| Integration requirement                                                                                                    | Description                                                                                                    |
|----------------------------------------------------------------------------------------------------|----------------------------------------------------------------------------------------------------|
| Versions                                                                                                    | NGX R60 to R77                                                                                                    |
| Required credential parameters<br>To add credentials in QRadar, log<br>in as an administrator and use<br><b>Configuration Source Management</b><br>on the <b>Admin</b> tab. | Use the credentials that are set from 'Adding devices managed by a CPSMS console'.                                                                                                    |
| Supported connection protocols                                                                                                    | CPSMS                                                                                                    |
| To add protocols in QRadar, log in<br>as an administrator and use<br><b>Configuration Source Management</b><br>on the <b>Admin</b> tab.                                     |                                                                                                    |
| Configuration requirements                                                                                                    | To allow the cpsms_client to communicate with<br>Check Point Management Server, the<br>\$CPDIR/conf/sic_policy.conf on CPSMS must<br>include the following line:                                                                                                    |
|                                                                                                    | <pre># OPSEC applications defaultANY ; SAM_clients ;<br/>ANY ; sam ; sslca, local, sslca_comp# sam<br/>proxyANY ; Modules, DN_Mgmt ; ANY; sam ;<br/>sslcaANY ; ELA_clients ; ANY ; ela ; sslca,<br/>local, sslca_compANY ; LEA_clients ; ANY ; lea ;<br/>sslca, local, sslca_compANY ; CPMI_clients; ANY<br/>; cpmi ; sslca, local, sslca_comp</pre> |
| Required ports                                                                                                    | The following ports are used by QRadar Risk<br>Manager and must be open on CPSMS:                                                                                                    |
|                                                                                                    | Port 18190 for the Check Point Management Interface service (or CPMI)                                                                                                    |
|                                                                                                    | Port 18210 for the Check Point Internal CA Pull<br>Certificate Service (or FW1_ica_pull)                                                                                                    |
|                                                                                                    | If you cannot use 18190 as a listening port for CPMI,<br>then the CPSMS adapter port number must be similar<br>to the value listed in the \$FWDIR/conf/fwopsec.conf<br>file for CPMI on CPSMS. For example, cpmi_server<br>auth_port 18190.                                                                                                    |

Table 11. Integration requirements for the CPSMS adapter

## **Check Point Security Management Server HTTPS adapter**

Use the Check Point Security Management Server HTTPS adapter to discover and backup end nodes that are connected to firewall blades that are managed by the Security Management Server version R80.

The following features are available with the Check Point Security Management Server HTTPS adapter:

- Static NAT
- Static routing
- HTTPS connection protocol

The following features are not supported by the Check Point Security Management Server adapter:

- Dynamic objects (network objects)
- Security Zones (network objects)
- RPC objects (services)
- DCE-RPC objects (services)
- ICMP services (services)
- GTP objects (services)
- Compound TCP objects (services)
- Citrix TCP objects (services)
- Other services (services)
- User objects
- · Time objects
- Access Control Policy criteria negation

#### Note:

If you upgrade to the Check Point Security Management Server R80 from a previous version of Check Point SMS, you must rediscover your devices by using the **Discover From Check Point HTTPS** discovery method, even if your devices are recorded by **Configuration Source Management**.

The following table describes the integration requirements for the Check Point Security Management Server adapter.

| Table 12. | Integration | requirements | for the | Check Point | Security | Management | Server | adapter |
|-----------|-------------|--------------|---------|-------------|----------|------------|--------|---------|
|-----------|-------------|--------------|---------|-------------|----------|------------|--------|---------|

| Integration requirement                                                                                                    | Description |
|----------------------------------------------------------------------------------------------------|-------------|
| Versions                                                                                                    | R80         |
| Required credential parameters                                                                                                    | Username    |
| To add credentials in QRadar, log in<br>as an administrator and use<br><b>Configuration Source Management</b><br>on the <b>Admin</b> tab.<br><b>Note:</b> You must add the credentials<br>for the Check Point Security<br>Management Server before you<br>configure device discovery. | Password    |

| Integration requirement                                                                                                    | Description                                                                          |
|----------------------------------------------------------------------------------------------------|--------------------------------------------------------------------------------------|
| Device discovery configuration                                                                                                    | Discover From Check Point HTTPS                                                      |
| To configure device discovery in<br>QRadar, log in as an administrator<br>and use <b>Configuration Source</b><br><b>Management</b> on the <b>Admin</b> tab.                                         |                                                                                      |
| To configure the discovery method,<br>click <b>Discover From Check Point</b><br><b>HTTPS</b> , enter the IP address of the<br>Check Point Security Management<br>Server, and then click <b>OK</b> . |                                                                                      |
| Supported connection protocols                                                                                                    | HTTPS                                                                                |
| To add protocols in QRadar, log in<br>as an administrator and use<br><b>Configuration Source Management</b><br>on the <b>Admin</b> tab.                                                             |                                                                                      |
| User access level requirements                                                                                                    | Read-write access all                                                                |
| Requested API endpoints                                                                                                    | Use the following format to issue the listed commands to devices:                    |
|                                                                                                    | https:// <managemenet server="">:<port>/web_api/<br/><command/></port></managemenet> |
|                                                                                                    | show-simple-gateways                                                                 |
|                                                                                                    | show-hosts                                                                           |
|                                                                                                    | show-networks                                                                        |
|                                                                                                    | show-address-ranges                                                                  |
|                                                                                                    | show-groups                                                                          |
|                                                                                                    | show-groups-with-exclusion                                                           |
|                                                                                                    | show-services-tcp                                                                    |
|                                                                                                    | show-services-udp                                                                    |
|                                                                                                    | show-service-groups                                                                  |
|                                                                                                    | show-packages                                                                        |
|                                                                                                    | show-access-rulebase                                                                 |
|                                                                                                    | show-nat-rulebase                                                                    |
|                                                                                                    | run-script                                                                           |
|                                                                                                    | show-task                                                                            |

Table 12. Integration requirements for the Check Point Security Management Server adapter (continued)

### **Cisco CatOS**

IBM Security QRadar Risk Manager supports the Cisco Catalyst (CatOS) adapter.

The Cisco CatOS adapter collects device configurations by backing up CatOS network devices that QRadar Risk Manager can access.

The following features are available with the Cisco CatOS adapter:

- Neighbor data support
- SNMP discovery
- Static routing
- Telnet and SSH connection protocols

The following table describes the integration requirements for the Cisco CatOS adapter.

| Integration requirement                                                                           | Description                                                                                     |
|---------------------------------------------------------------------------------------------------|-------------------------------------------------------------------------------------------------|
| Versions                                                                                          | Catalyst 6500 series chassis devices.                                                           |
|                                                                                                   | 4.2                                                                                             |
|                                                                                                   | 6.4                                                                                             |
|                                                                                                   | <b>Restriction:</b> The adapter for CatOS backs up only the essential switching port structure. |
|                                                                                                   | Multilayer Switch Feature Card (MSFC) CatOS adapters are backed up by Cisco IOS adapters.       |
|                                                                                                   | Firewall Services Module (FWSM) CatOS adapters are backed up by Cisco ASA adapters.             |
| SNMP discovery                                                                                    | Matches CATOS or Catalyst Operating System in SNMP sysDescr.                                    |
| Required credential parameters                                                                    | Username                                                                                        |
| To add credentials in QRadar log in                                                               | Password                                                                                        |
| as an administrator and use<br><b>Configuration Source Management</b><br>on the <b>Admin</b> tab. | Enable Password                                                                                 |
| Supported connection protocols                                                                    | Use any one of the following supported connection protocols:                                    |
| To add protocols in QRadar log in as an administrator and use                                     | -<br>Telnet                                                                                     |
| <b>Configuration Source Management</b> on the <b>Admin</b> tab.                                   | SSH                                                                                             |

Table 13. Integration requirements for the Cisco CatOS adapter

| Integration requirement                                          | Description        |
|------------------------------------------------------------------|--------------------|
| Commands that the adapter<br>requires to log in and collect data | show version       |
|                                                                  | whichboot          |
|                                                                  | show module        |
|                                                                  | show mod ver       |
|                                                                  | show system        |
|                                                                  | show flash devices |
|                                                                  | show flash         |
|                                                                  | show snmp ifalias  |
|                                                                  | show port ifindex  |
|                                                                  | show interface     |
|                                                                  | show port          |
|                                                                  | show spantree      |
|                                                                  | show ip route      |
|                                                                  | show vlan          |
|                                                                  | show vtp domain    |
|                                                                  | show arp           |
|                                                                  | show cdp           |
|                                                                  | show cam dynamic   |
|                                                                  | show port status   |
|                                                                  | show counters      |

Table 13. Integration requirements for the Cisco CatOS adapter (continued)

#### **Cisco IOS**

IBM Security QRadar Risk Manager supports the Cisco Internet Operating System (IOS) adapter.

The Cisco IOS adapter collects device configurations by backing up IOS-based network switches and routers.

The following features are available with the Cisco IOS adapter:

- Neighbor data support
- Dynamic NAT
- Static NAT
- SNMP discovery
- Static routing
- EIGRP and OSPF dynamic routing
- P2P Tunneling/VPN
- Telnet and SSH connection protocols
The following table describes the integration requirements for Cisco IOS.

| Table 14. | Integration | requirements | for | Cisco IC | SS |
|-----------|-------------|--------------|-----|----------|----|
|-----------|-------------|--------------|-----|----------|----|

| Integration requirement                                         | Description                                                                                                    |
|-----------------------------------------------------------------|----------------------------------------------------------------------------------------------------|
| Versions                                                        | IOS 12.0 to 15.1 for routers and switches                                                                                                    |
|                                                                 | Cisco Catalyst 6500 switches with MSFC.                                                                                                    |
|                                                                 | Use the Cisco IOS adapter to back up the configuration and state of the MSFC card services.                                                                                                    |
|                                                                 | If a Cisco IOS 7600 series router has an FWSM, use the Cisco ASA adapter to back up the FWSM.                                                                                                    |
| User Access Level                                               | A user with command exec privilege level for each<br>command that the adapter requires to log in and<br>collect data. For example, you can configure a custom<br>privilege level 10 user that uses local database<br>authentication.       |
|                                                                 | The following example sets all show ip commands, to privilege level 10.                                                                                                    |
|                                                                 | privilege exec level 10 show ip                                                                                                    |
| SNMP discovery                                                  | Matches ISO or Cisco Internet Operation System in SNMP sysDescr.                                                                                                    |
| Required credential parameters                                  | Username                                                                                                    |
| To add credentials in QRadar log in                             | Password                                                                                                    |
| as an administrator and use<br>Configuration Source Management  | Enable Username (Optional)                                                                                                    |
| on the <b>Admin</b> tab.                                        | Use this field, if the user needs to enter a specific privilege level when logging in to the device. Use the format $level-$ where $n$ is a privilege level [0-15]. For example, to enter privilege level 10, enter the following command: |
|                                                                 | level-10                                                                                                    |
|                                                                 | This results in sending the <b>enable 10</b> command to the Cisco device.                                                                                                    |
|                                                                 | Enable Password (Optional)                                                                                                    |
| Supported connection protocols                                  | Use any one of the following supported connection protocols:                                                                                                    |
| To add protocols in QRadar, log in as an administrator and use  | Telnet                                                                                                    |
| <b>Configuration Source Management</b> on the <b>Admin</b> tab. | SSH                                                                                                    |

| Integration requirement             | Description                    |
|-------------------------------------|--------------------------------|
| Commands that the adapter           | show access-lists              |
| requires to log in and collect data | show cdp neighbors detail      |
|                                     | show diag                      |
|                                     | show diagbus                   |
|                                     | show file systems              |
|                                     | show glbp                      |
|                                     | show install running           |
|                                     | show interfaces                |
|                                     | show inventory                 |
|                                     | show ip route ospf             |
|                                     | show mac address-table dynamic |
|                                     | show module                    |
|                                     | show mod version               |
|                                     | show object-group              |
|                                     | show power                     |
|                                     | show snmp                      |
|                                     | show spanning-tree             |
|                                     | show standby                   |
|                                     | show startup-config            |
|                                     | show version                   |
|                                     | show vlan                      |
|                                     | show vrrp                      |
|                                     | show vtp status                |

Table 14. Integration requirements for Cisco IOS (continued)

| Integration requirement            | Description             |
|------------------------------------|-------------------------|
| show ip commands that the adapter  | show ip arp             |
| requires to log in and conect data | show ip bgp neighbors   |
|                                    | show ip eigrp interface |
|                                    | show ip eigrp neighbors |
|                                    | show ip eigrp topology  |
|                                    | show ip ospf            |
|                                    | show ip ospf interface  |
|                                    | show ip ospf neighbor   |
|                                    | show ip protocols       |
|                                    | show ip route eigrp     |
|                                    | terminal length 0       |

Table 14. Integration requirements for Cisco IOS (continued)

## **Cisco Nexus**

To integrate IBM Security QRadar Risk Manager with your network devices, ensure that you review the requirements for the Cisco Nexus adapter.

The following features are available with the Cisco Nexus adapter:

- Neighbor data support
- SNMP discovery
- EIGRP and OSPF dynamic routing
- Static routing
- Telnet and SSH connection protocols

The following table describes the integration requirements for the Cisco Nexus adapter.

| Table 15. Integration requirements | for the | Cisco | Nexus | adapter |
|------------------------------------|---------|-------|-------|---------|
|------------------------------------|---------|-------|-------|---------|

| Integration requirement          | Description                                                                                                    |
|----------------------------------|----------------------------------------------------------------------------------------------------|
| Versions and supported OS levels | Nexus 5548: OS level 6.0                                                                                             |
|                                  | Nexus 7000 series: OS level 6.2                                                                                      |
|                                  | Nexus 9000 series: OS level 6.1                                                                                      |
| SNMP discovery                   | Matches <i>Cisco NX-OS</i> and an optional qualification string that ends with <i>Software</i> in the SNMP sysDescr. |
|                                  | <b>Example:</b> (Cisco NX\-OS.* Software)                                                                            |

| Integration requirement                                        | Description                                                                                                    |
|----------------------------------------------------------------|----------------------------------------------------------------------------------------------------|
| Required credential parameters                                 | Username                                                                                                    |
| To add credentials in QRadar log in                            | Password                                                                                                    |
| as an administrator and use<br>Configuration Source Management | Enable Password                                                                                                    |
| on the <b>Admin</b> tab.                                       | If you add virtual device contexts (VDCs) as<br>individual devices, ensure that the required<br>credentials allow the following actions: |
|                                                                | Access the account that is enabled for the VDCs.                                                                                         |
|                                                                | Use the required commands in that virtual context.                                                                                       |
| Supported connection protocols                                 | Use any one of the following supported connection                                                                                        |
| To add protocols in QRadar, log in                             | protocols:                                                                                                    |
| as an administrator and use                                    | Telnet                                                                                                    |
| on the <b>Admin</b> tab.                                       | SSH                                                                                                    |

Table 15. Integration requirements for the Cisco Nexus adapter (continued)

| Integration requirement                                          | Description                                                                                                    |
|------------------------------------------------------------------|----------------------------------------------------------------------------------------------------|
| Commands that the adapter<br>requires to log in and collect data | show hostname                                                                                                    |
|                                                                  | show version                                                                                                    |
|                                                                  | show vdc                                                                                                    |
|                                                                  | show vdc current-vdc                                                                                                    |
|                                                                  | <pre>switchto vdc <vdc> where vdc is an active vdc that is<br/>listed when you enter the command, show vdc.</vdc></pre>                               |
|                                                                  | show snmp                                                                                                    |
|                                                                  | dir <i><filesystem></filesystem></i> where <i>filesystem</i> is bootflash,<br>slot0, volatile, log, logflash, or system.                              |
|                                                                  | show running-config                                                                                                    |
|                                                                  | show startup-config                                                                                                    |
|                                                                  | show module                                                                                                    |
|                                                                  | show interface brief                                                                                                    |
|                                                                  | show interface snmp-ifindex                                                                                                    |
|                                                                  | show ip access-lists                                                                                                    |
|                                                                  | show vlan                                                                                                    |
|                                                                  | show vtp status                                                                                                    |
|                                                                  | show spanning-tree summary                                                                                                    |
|                                                                  | show object-group                                                                                                    |
|                                                                  | show interface <i><interface></interface></i> where <i>interface</i> is any interface that is listed when you enter the command, show running-config. |
|                                                                  | show hsrp                                                                                                    |
|                                                                  | show vrrp                                                                                                    |
|                                                                  | show vtp                                                                                                    |
|                                                                  | show glbp                                                                                                    |
|                                                                  | show ip eigrp                                                                                                    |
|                                                                  | show ip route eigrp                                                                                                    |
|                                                                  | show ip ospf                                                                                                    |
|                                                                  | show ip route ospf                                                                                                    |
|                                                                  | show ip rip                                                                                                    |
|                                                                  | show ip route rip                                                                                                    |

Table 15. Integration requirements for the Cisco Nexus adapter (continued)

| Integration requirement | Description                                                                                                    |
|-------------------------|----------------------------------------------------------------------------------------------------|
| Telemetry commands      | terminal length 0                                                                                                    |
|                         | show hostname                                                                                                    |
|                         | show vdc                                                                                                    |
|                         | <pre>switchto vdc <vdc> where vdc is an active vdc that is<br/>listed when you enter the command, show vdc.</vdc></pre> |
|                         | show cdp entry all                                                                                                    |
|                         | show interface brief                                                                                                    |
|                         | show ip arp                                                                                                    |
|                         | show mac address-table                                                                                                  |
|                         | show ip route                                                                                                    |

Table 15. Integration requirements for the Cisco Nexus adapter (continued)

# Methods for adding VDCs for Cisco Nexus devices

Use Configuration Source Management to add Nexus network devices and Virtual Device Contexts (VDC) to IBM Security QRadar SIEM. There are two ways to add multiple VDCs to IBM Security QRadar Risk Manager.

You can add VDCs as subdevices of the Nexus device or as individual devices.

## **View Virtual Device Contexts**

If you add VDCs as individual devices, then each VDC is displayed as a device in the topology.

If you add VDCs as subdevices, they are not displayed in the topology. You can view the VDCs in the Configuration Monitor window.

## Adding VDCs as subdevices of your Cisco Nexus device

Use Configuration Source Management to add VDCs as subdevices of your Cisco Nexus device.

### Procedure

- 1. Enable the following commands for the user that is specified in the credentials:
  - show vdc (admin context)
  - switchto vdc *x*, where *x* is the VDC that is supported.

In Configuration Monitor, you can view the Nexus device in the topology and the VDC subdevices. For information about viewing devices, see the *IBM Security QRadar Risk Manager User Guide*.

**2.** Use Configuration Source Management to add the *admin context* IP address of the Nexus device.

For more information, see "Adding a network device" on page 7.

# Adding VDCs as individual devices

Use Configuration Source Manager to add each (virtual device context) VDC as a separate device. When you use this method, the Nexus device and the VDCs are displayed in the topology.

When you view your Cisco Nexus device and VDCs in the topology, the chassis containment is represented separately.

## Procedure

- Use Configuration Source Manager to add the admin IP address of each VDC. For more information, see "Adding a network device" on page 7.
- 2. Use Configuration Source Manager to obtain the configuration information for your VDCs.
- **3**. On the Cisco Nexus device, use the Cisco Nexus CLI to disable the **switchto vdc** command for the user name that is associated with the adapter.

**Example:** If the user name for a Cisco Nexus device is *qrmuser*, type the following commands:

```
NexusDevice(config)# role name qrmuser
NexusDevice(config-role)# rule 1 deny command switchto vdc
NexusDevice(config-role)# rule 2 permit command show *
NexusDevice(config-role)# rule 3 permit command terminal
NexusDevice(config-role)# rule 4 permit command dir
```

# **Cisco Security Appliances**

To integrate IBM Security QRadar Risk Manager with your network devices, ensure that you review the requirements for the Cisco Security Appliances adapter.

The following features are available with the Cisco Security Appliances adapter:

- Neighbor data support
- Static NAT
- SNMP discovery
- EIGRP and OSPF dynamic routing
- Static routing
- IPSEC tunneling
- Telnet and SSH connection protocols

The Cisco Security Appliances adapter collects device configurations by backing up Cisco family devices. The Cisco Security Appliances adapter supports the following firewalls:

- Cisco Adaptive Security Appliances (ASA) 5500 series
- Firewall Service Module (FWSM)
- Module in a Catalyst chassis
- Established Private Internet Exchange (PIX) device.

**Note:** Cisco ASA transparent contexts cannot be placed in the QRadar Risk Manager topology, and you cannot do path searches across these transparent contexts.

The following table describes the integration requirements for the Cisco Security Appliances adapter.

| Integration requirement             | Description                                                                                                    |
|-------------------------------------|----------------------------------------------------------------------------------------------------|
| Versions                            | ASA: 8.2, 8.4 to 9.1.7                                                                                                    |
|                                     | PIX: 6.1, 6.3                                                                                                    |
|                                     | FWSM: 3.1, 3.2                                                                                                    |
| Minimum User Access Level           | privilege level 5                                                                                                    |
|                                     | You can back up devices with privilege level 5 access<br>level. For example, you can configure a level 5 user<br>that uses local database authentication by running the<br>following commands:                                                                                       |
|                                     | aaa authorization command LOCAL                                                                                                    |
|                                     | aaa authentication enable console LOCAL                                                                                                    |
|                                     | privilege cmd level 5 mode exec command terminal                                                                                                    |
|                                     | <pre>privilege cmd level 5 mode exec command changeto (multi-context only)</pre>                                                                                                    |
|                                     | privilege show level 5 mode exec command<br>running-config                                                                                                    |
|                                     | privilege show level 5 mode exec command<br>startup-config                                                                                                    |
|                                     | privilege show level 5 mode exec command version                                                                                                    |
|                                     | privilege show level 5 mode exec command shun                                                                                                    |
|                                     | privilege show level 5 mode exec command names                                                                                                    |
|                                     | privilege show level 5 mode exec command interface                                                                                                    |
|                                     | privilege show level 5 mode exec command pager                                                                                                    |
|                                     | privilege show level 5 mode exec command arp                                                                                                    |
|                                     | privilege show level 5 mode exec command route                                                                                                    |
|                                     | privilege show level 5 mode exec command context                                                                                                    |
|                                     | privilege show level 5 mode exec command<br>mac-address-table                                                                                                    |
| SNMP discovery                      | Matches PIX or Adaptive Security Appliance or Firewall Service Module in SNMP sysDescr.                                                                                                    |
| Required credential parameters      | Username                                                                                                    |
| To add credentials in QRadar log in | Password                                                                                                    |
| Configuration Source Management     | Enable Password                                                                                                    |
| on the <b>Admin</b> tab.            | You can specify the enable level of the user that you configure to access the ASA device from QRadar Risk Manager. For example; use the enable username of <b>level-5</b> to make the adapter run <b>enable 5</b> to enter privileged mode, instead of the higher level enable mode. |

Table 16. Integration requirements for the Cisco Security Appliances adapter

| Integration requirement                                                                                                    | Description                                                                                                    |  |
|----------------------------------------------------------------------------------------------------|----------------------------------------------------------------------------------------------------|--|
| Supported connection protocols                                                                                                    | Use any one of the following supported connection protocols:                                                                                            |  |
| To add protocols in QRadar, log in<br>as an administrator and use<br><b>Configuration Source Management</b><br>on the <b>Admin</b> tab. | Telnet                                                                                                    |  |
|                                                                                                    | SSH                                                                                                    |  |
|                                                                                                    | SCP                                                                                                    |  |
| Required commands that the                                                                                                    | changeto context <context></context>                                                                                                    |  |
| collect data                                                                                                    | changeto system                                                                                                    |  |
|                                                                                                    | show running-config                                                                                                    |  |
|                                                                                                    | show startup-config                                                                                                    |  |
|                                                                                                    | show arp                                                                                                    |  |
|                                                                                                    | show context                                                                                                    |  |
|                                                                                                    | show interface                                                                                                    |  |
|                                                                                                    | show mac-address-table                                                                                                    |  |
|                                                                                                    | show names                                                                                                    |  |
|                                                                                                    | show ospf neighbor                                                                                                    |  |
|                                                                                                    | show route                                                                                                    |  |
|                                                                                                    | show shun                                                                                                    |  |
|                                                                                                    | show version                                                                                                    |  |
|                                                                                                    | terminal pager 0                                                                                                    |  |
|                                                                                                    | show interface detail                                                                                                    |  |
|                                                                                                    | show crypto ipsec sa                                                                                                    |  |
|                                                                                                    | show eigrp topology                                                                                                    |  |
|                                                                                                    | show eigrp neighbors                                                                                                    |  |
|                                                                                                    | show firewall                                                                                                    |  |
|                                                                                                    | The changeto context <context> command is used for each context on the ASA device.</context>                                                            |  |
|                                                                                                    | The changeto system command detects whether the system has <i>multi-context</i> configurations and determines the <i>admin-context</i> .                |  |
|                                                                                                    | The changeto context command is required if the changeto system command has a <i>multi-context</i> configuration or <i>admin-configuration</i> context. |  |
|                                                                                                    | The terminal pager command is used to turn off paging behavior.                                                                                         |  |

Table 16. Integration requirements for the Cisco Security Appliances adapter (continued)

# F5 BIG-IP

IBM Security QRadar Risk Manager supports the F5 BIG-IP adapter.

The following features are available with the F5 BIG-IP adapter:

- Neighbor data support
- Dynamic NAT
- Static NAT
- SNMP discovery
- Static routing
- Telnet and SSH connection protocols

F5 BIG-IP load balancer appliances that run the Local Traffic Manager (LTM) are supported.

On the F5 BIG-IP device, you must configure the **Admin** role for the user name that QRadar Risk Manager uses for backup, and configure **Advanced Shell** for **Terminal Access**.

The following table describes the integration requirements for the F5 BIG-IP adapter.

| Integration requirement                                                                                                    | Description                                                      |
|----------------------------------------------------------------------------------------------------|------------------------------------------------------------------|
| Versions                                                                                                    | 10.1.1                                                           |
|                                                                                                    | 11.4.1                                                           |
| SNMP discovery                                                                                                    | Matches F5 BIG-IP in SNMP sysDescr                               |
| Required credential parameters                                                                                                    | Username                                                         |
| To add credentials in QRadar log in<br>as an administrator and use<br><b>Configuration Source Management</b><br>on the <b>Admin</b> tab.                                  | Password                                                         |
| Supported connection protocols<br>To add protocols in QRadar, log in<br>as an administrator and use<br><b>Configuration Source Management</b><br>on the <b>Admin</b> tab. | SSH                                                              |
| Commands that the adapter requires to log in and collect data                                                                                                    | cat filename                                                     |
|                                                                                                    | uptime                                                           |
|                                                                                                    | route -n                                                         |
|                                                                                                    | ip addr list                                                     |
|                                                                                                    | snmpwalk -c public localhost<br>1.3.6.1.4.1.3375.2.1.2.4.3.2.1.1 |
|                                                                                                    | snmpwalk -c public localhost<br>1.3.6.1.4.1.3375.2.1.2.4.3.2.1.2 |

Table 17. Integration requirements for the F5 BIG-IP adapter

| Integration requirement                                       | Description                           |
|---------------------------------------------------------------|---------------------------------------|
| Commands that the adapter                                     | bigpipe global                        |
| bigpipe data                                                  | bigpipe system hostname               |
|                                                               | bigpipe platform                      |
|                                                               | bigpipe version show                  |
|                                                               | bigpipe db packetfilter               |
|                                                               | bigpipe db packetfilter.defaultaction |
|                                                               | bigpipe packet filter list            |
|                                                               | bigpipe nat list all                  |
|                                                               | bigpipe vlan show all                 |
|                                                               | bigpipe vlangroup list all            |
|                                                               | bigpipe vlangroup                     |
|                                                               | bigpipe interface show all            |
|                                                               | bigpipe interface all media speed     |
|                                                               | bigpipe trunk all interfaces          |
|                                                               | bigpipe stp show all                  |
|                                                               | bigpipe route all list all            |
|                                                               | bigpipe mgmt show all                 |
|                                                               | bigpipe mgmt route show all           |
|                                                               | bigpipe pool                          |
|                                                               | bigpipe self                          |
|                                                               | bigpipe virtual list all              |
|                                                               | bigpipe snat list all                 |
|                                                               | bigpipe snatpool list all             |
| Commands that the adapter requires to log in and collect data | b db snat.anyipprotocol               |

Table 17. Integration requirements for the F5 BIG-IP adapter (continued)

| Integration requirement                                                  | Description                                     |
|--------------------------------------------------------------------------|-------------------------------------------------|
| Commands that the adapter<br>requires to log in and collect tmsh<br>data | tmsh -q list sys global-settings hostname       |
|                                                                          | tmsh -q show sys version                        |
|                                                                          | tmsh -q show sys hardware                       |
|                                                                          | tmsh -q list sys snmp sys-contact               |
|                                                                          | tmsh -q show sys memory                         |
|                                                                          | tmsh -q list /net interface all-properties      |
|                                                                          | tmsh -q list net trunk                          |
|                                                                          | tmsh -q list /sys db packetfilter               |
|                                                                          | tmsh -q list /sys db packetfilter.defaultaction |
|                                                                          | tmsh -q list /net packet-filter                 |
|                                                                          | tmsh -q list /net vlan all-properties           |
|                                                                          | tmsh -q show /net vlan                          |
|                                                                          | tmsh -q list /net vlan-group all all-properties |
|                                                                          | tmsh -q list net tunnels                        |
| Commands that the adapter                                                | tmsh -q show /net vlan-group                    |
| data (continued)                                                         | tmsh -q list ltm virtual                        |
|                                                                          | tmsh -q list ltm nat                            |
|                                                                          | tmsh -q list ltm snatpool                       |
|                                                                          | tmsh -q list ltm snat                           |
|                                                                          | tmsh -q list sys db snat.anyipprotocol          |
|                                                                          | tmsh -q list net stp-globals all-properties     |
|                                                                          | tmsh -q list net stp priority                   |
|                                                                          | tmsh -q list net stp all-properties             |
|                                                                          | tmsh -q list net route                          |
|                                                                          | tmsh -q list sys management-ip                  |
|                                                                          | tmsh -q list sys management-route               |
|                                                                          | tmsh -q list ltm pool                           |
|                                                                          | tmsh -q list net self                           |
|                                                                          | tmsh -q list net ipsec                          |
| Files collected                                                          | /config/bigip.license                           |
|                                                                          | /config/snmp/snmpd.conf                         |
|                                                                          | /etc/passwd                                     |

Table 17. Integration requirements for the F5 BIG-IP adapter (continued)

## **Fortinet FortiOS**

IBM Security QRadar Risk Manager adapter for Fortinet FortiOS supports Fortinet FortiGate appliances that run the Fortinet operating system (FortiOS).

The following features are available with the Fortinet FortiOS adapter:

- Static NAT
- Static routing
- Telnet and SSH connection protocols

The Fortinet FortiOS adapter interacts with FortiOS over Telnet or SSH. The following list describes some limitations of QRadar Risk Manager and the Fortinet FortiOS adapter:

- Geography-based addresses and referenced policies are not supported by QRadar Risk Manager.
- Identity-based, VPN, and Internet Protocol Security policies are not supported by QRadar Risk Manager.
- Policies that use Unified Threat Management (UTM) profiles are not supported by the Fortinet FortiOS adapter. Layer 3 firewall policies only are supported.
- Policy Routes are not supported.
- Virtual Domains with Virtual Links that have partial IP addresses or no IP addresses are not supported.

The integration requirements for the Fortinet FortiOS adapter are described in following table:

| Integration Requirement                                                                                                    | Description                                                           |
|----------------------------------------------------------------------------------------------------|-----------------------------------------------------------------------|
| Version                                                                                                    | 4.0 MR3 to 5.2.4                                                      |
| SNMP discovery                                                                                                    | No                                                                    |
| Required credential parameters                                                                                                    | Username                                                              |
| To add credentials in QRadar, log<br>in as an administrator and use<br><b>Configuration Source Management</b><br>on the <b>Admin</b> tab. | Password                                                              |
| Supported connection protocols                                                                                                    | Use any one of the following supported connection protocols:          |
| as an administrator and use                                                                                                    | Telnet                                                                |
| <b>Configuration Source Management</b><br>on the <b>Admin</b> tab.                                                                        | SSH                                                                   |
| User access level requirements                                                                                                    | Read-write access for Fortinet firewalls that have VDOMs enabled      |
|                                                                                                    | Read-only access for Fortinet firewalls that don't have VDOMs enabled |

Table 18. Integration requirements for the Fortinet FortiOS adapter

| Integration Requirement             | Description                                                                                                    |
|-------------------------------------|----------------------------------------------------------------------------------------------------|
| Commands that the adapter           | config system console                                                                                                    |
| requires to log in and collect data | set output standard<br>Note: The config system console and set output<br>standard commands require a user with read/write<br>access to system configuration. If you use a read-only<br>user with pagination enabled when you back up a<br>Fortigate device, the performance is impaired<br>significantly. |
|                                     | show system interface                                                                                                    |
|                                     | get hardware nic <i><variable></variable></i>                                                                                                    |
|                                     | get system status                                                                                                    |
|                                     | get system performance status                                                                                                    |
|                                     | get router info routing-table static                                                                                                    |
|                                     | get test dnsproxy 6                                                                                                    |
|                                     | show firewall addrgrp                                                                                                    |
|                                     | show firewall address                                                                                                    |
|                                     | show full-configuration                                                                                                    |
|                                     | get firewall service predefined < <i>variable</i> >                                                                                                    |
|                                     | show firewall service custom                                                                                                    |
|                                     | show firewall service group                                                                                                    |
|                                     | show firewall policy                                                                                                    |
|                                     | show system zone                                                                                                    |
|                                     | show firewall vip                                                                                                    |
|                                     | show firewall vipgrp                                                                                                    |
|                                     | show firewall ippool                                                                                                    |
| Commands to use with VDOMs          | config global to enter global configuration mode                                                                                                    |
|                                     | config vdom; edit <i><vdom-name></vdom-name></i> to switch between VDOMs                                                                                                    |

Table 18. Integration requirements for the Fortinet FortiOS adapter (continued)

# **Generic SNMP adapter**

IBM Security QRadar Risk Manager supports appliances that run an SNMP agent with the generic SNMP adapter.

This adapter interacts with the SNMP agent by using SNMP queries.

The object identifiers (OIDs) are contained in SNMP MIB-2, and you can expect all SNMP agents to expose these OIDs.

The following are adapter limitations:

- Collects basic interface and basic system information only. Rules and routing information are not collected.
- Even though displayed in the **Configuration Source Management** UI, with SNMPv3, the adapter does not support AES encryption.
- The adapter does not support AES encryption with SNMPv3, even though it might appear to support it in the Configuration Source Management window.

The integration requirements for the generic SNMP adapter are described in following table:

| Integration Requirement                                        | Description                                                  |
|----------------------------------------------------------------|--------------------------------------------------------------|
| Version                                                        | SNMPv1, SNMPv2c, SNMPv3                                      |
| Neighbor data support                                          | No                                                           |
| SNMP discovery                                                 | No                                                           |
| Required credential parameters                                 | SNMPv1 and SNMPv2c require                                   |
| To add credentials in QRadar log in                            | SNMP Get Community                                           |
| Configuration Source Management                                | SNMPv3 requires                                              |
| on the <b>Admin</b> tab.                                       | SNMPv3 Authentication Username                               |
|                                                                | SNMPv3 can have either one of the following credentials:     |
|                                                                | SNMPv3 Authentication Password                               |
|                                                                | SNMPv3 Privacy Password                                      |
| Supported connection protocols                                 | Use any one of the following supported connection protocols: |
| To add protocols in QRadar, log in as an administrator and use | SNMPv1                                                       |
| Configuration Source Management                                |                                                              |
| on the <b>Admin</b> tab.                                       | SNMPv2c                                                      |
|                                                                | SNMPv3 using MD5                                             |
|                                                                | SHA with DES                                                 |

| Integration Requirement             | Description          |
|-------------------------------------|----------------------|
| Commands that the adapter           | SNMP Get commands    |
| requires to log in and collect data | .1.3.6.1.2.1.1.1.0   |
|                                     | .1.3.6.1.2.1.1.2.0   |
|                                     | .1.3.6.1.2.1.1.3.0   |
|                                     | .1.3.6.1.2.1.1.4.0   |
|                                     | .1.3.6.1.2.1.1.5.0   |
|                                     | .1.3.6.1.2.1.1.6.0   |
|                                     | SNMP Walk commands   |
|                                     | .1.3.6.1.2.1.2.2.1.2 |
|                                     | .1.3.6.1.2.1.2.2.1.3 |
|                                     | .1.3.6.1.2.1.2.2.1.4 |
|                                     | .1.3.6.1.2.1.2.2.1.5 |
|                                     | .1.3.6.1.2.1.2.2.1.6 |
|                                     | .1.3.6.1.2.1.2.2.1.7 |
|                                     | .1.3.6.1.2.1.4.20    |

# **HP Networking ProVision**

IBM Security QRadar Risk Manager supports the HP Networking ProVision adapter.

The following features are available with the HP Networking ProVision adapter:

- Neighbor data support
- SNMP discovery
- RIP dynamic routing
- Telnet and SSH connection protocols

The following table describes the integration requirements for the HP Networking ProVision adapter.

| Integration requirement | Description                                                                                                    |
|-------------------------|----------------------------------------------------------------------------------------------------|
| Versions                | HP Networking ProVision Switches K/KA.15.X <b>Restriction:</b>                                                  |
|                         | HP switches that run a Comware operating system are not supported by this adapter.                              |
| SNMP discovery          | Matches version numbers with the format<br>HP(.*)Switch(.*)(revision [A-Z]{1,2}\.(\d+)\.(\<br>d+)) in sysDescr. |

Table 19. Integration requirements for the HP Networking ProVision adapter

| Integration requirement                                                                                                    | Description     |
|----------------------------------------------------------------------------------------------------|-----------------|
| Required credential parameters                                                                                                    | Username        |
| To add credentials in QRadar, log                                                                                                    | Password        |
| <b>Configuration Source Management</b><br>on the <b>Admin</b> tab.                                                                      | Enable Password |
| Supported connection protocols                                                                                                    | SSH             |
| To add protocols in QRadar, log in<br>as an administrator and use<br><b>Configuration Source Management</b><br>on the <b>Admin</b> tab. |                 |

Table 19. Integration requirements for the HP Networking ProVision adapter (continued)

| Integration requirement                                         | Description                                                                                                    |
|-----------------------------------------------------------------|----------------------------------------------------------------------------------------------------|
| Backup operation commands that are issued by the adapter to the | dmesgshow system power-supply                                                                                        |
| device                                                          | getmib                                                                                                    |
|                                                                 | show access-list vlan <i><vlan id=""></vlan></i>                                                                     |
|                                                                 | show access-list                                                                                                    |
|                                                                 | show access-list <name number="" or=""></name>                                                                       |
|                                                                 | show access-list ports <port number=""></port>                                                                       |
|                                                                 | show config                                                                                                    |
|                                                                 | show filter                                                                                                    |
|                                                                 | show filter < <i>id</i> >                                                                                            |
|                                                                 | show running-config                                                                                                  |
|                                                                 | show interfaces brief                                                                                                |
|                                                                 | show interfaces < <i>interface id</i> > For each interface.                                                          |
|                                                                 | show jumbos                                                                                                    |
|                                                                 | show trunks                                                                                                    |
|                                                                 | show lacp                                                                                                    |
|                                                                 | show module                                                                                                    |
|                                                                 | show snmp-server                                                                                                    |
|                                                                 | show spanning-tree                                                                                                   |
|                                                                 | show spanning-tree config                                                                                            |
|                                                                 | show spanning-tree instance <i><id list="" or=""></id></i> (for each spanning-tree that is configured on the device) |
|                                                                 | show spanning-tree mst-config                                                                                        |
|                                                                 | show system information                                                                                              |
|                                                                 | show version                                                                                                    |
|                                                                 | show vlans                                                                                                    |
|                                                                 | show vlans < <i>id</i> > (for each vlan)                                                                             |
|                                                                 | show vrrp                                                                                                    |
|                                                                 | walkmib                                                                                                    |

Table 19. Integration requirements for the HP Networking ProVision adapter (continued)

| Integration requirement                                                              | Description                                                     |
|--------------------------------------------------------------------------------------|-----------------------------------------------------------------|
| show ip backup operation<br>commands that are issued by the<br>adapter to the device | show ip                                                         |
|                                                                                      | show ip route                                                   |
|                                                                                      | show ip odpf                                                    |
|                                                                                      | show ip odpf redistribute                                       |
|                                                                                      | show ip rip                                                     |
|                                                                                      | show ip rip redistribute                                        |
| Telemetry and neighbor data                                                          | getmib                                                          |
| commands                                                                             | show arp                                                        |
|                                                                                      | show cdp neighbors                                              |
|                                                                                      | show cdp neighbors detail <port number=""></port>               |
|                                                                                      | show interfaces brief                                           |
|                                                                                      | show interface                                                  |
|                                                                                      | show ip route                                                   |
|                                                                                      | show lldp info remote-device                                    |
|                                                                                      | <pre>show lldp info remote-device <port number=""></port></pre> |
|                                                                                      | show mac-address or show mac address                            |
|                                                                                      | show system information                                         |
|                                                                                      | show vlans                                                      |
|                                                                                      | show vlans custom id state ipaddr ipmask                        |
|                                                                                      | walkmib                                                         |

Table 19. Integration requirements for the HP Networking ProVision adapter (continued)

# **Juniper Networks JUNOS**

To integrate IBM Security QRadar Risk Manager with your network devices, ensure that you review the requirements for the Juniper Networks JUNOS adapter.

The following features are available with the Juniper Networks JUNOS adapter:

- Neighbor data support
- SNMP discovery
- OSPF dynamic routing
- Static routing
- Telnet and SSH connection protocols

The following table describes the integration requirements for the Juniper Networks JUNOS adapter.

| Integration requirement                                                                                                    | Description                                                  |
|----------------------------------------------------------------------------------------------------|--------------------------------------------------------------|
| Versions                                                                                                    | 10.4                                                         |
|                                                                                                    | 11.2 to 12.3                                                 |
|                                                                                                    | 13.2                                                         |
| SNMP discovery                                                                                                    | Matches SNMP sysOID: 1.3.6.1.4.1.2636                        |
| Required credential parameters                                                                                                    | Username                                                     |
| To add credentials in QRadar, log<br>in as an administrator and use<br><b>Configuration Source Management</b><br>on the <b>Admin</b> tab. | Password                                                     |
| Supported connection protocols                                                                                                    | Use any one of the following supported connection protocols: |
| To add protocols in QRadar, log in<br>as an administrator and use                                                                         | Telnet                                                       |
| Configuration Source Management<br>on the Admin tab.                                                                                      | SSH                                                          |
|                                                                                                    | SCP                                                          |
| Commands that the adapter                                                                                                    | show version                                                 |
| requires to log in and collect data                                                                                                    | show system uptime                                           |
|                                                                                                    | show chassis hardware                                        |
|                                                                                                    | show chassis firmware                                        |
|                                                                                                    | show chassis mac-address                                     |
|                                                                                                    | show chassis routing-engine                                  |
|                                                                                                    | show configuration snmp                                      |
|                                                                                                    | show snmp mib walk system configure                          |
|                                                                                                    | show configuration firewall                                  |
|                                                                                                    | show configuration firewall family inet6                     |
|                                                                                                    | show configuration security                                  |
|                                                                                                    | show configuration security zones                            |
|                                                                                                    | show interfaces                                              |
|                                                                                                    | show interfaces filters                                      |
|                                                                                                    | show ospf interface detail                                   |
|                                                                                                    | show bgp neighbor                                            |
|                                                                                                    | show configuration routing-option                            |
|                                                                                                    | show arp no-resolve                                          |
|                                                                                                    | show ospf neighbor                                           |
|                                                                                                    | show rip neighbor                                            |

Table 20. Integration requirements for the Juniper Networks JUNOS adapter

## **Juniper Networks NSM**

IBM Security QRadar Risk Manager adapter supports Juniper Networks NSM (Network and Security Manager).

You can use the QRadar Risk Manager to back up a single Juniper Networks device or obtain device information from a Juniper Networks NSM console.

The Juniper Networks NSM (Network and Security Manager) console contains the configuration and device information for Juniper Networks routers and switches that are managed by the Juniper Networks NSM console.

You can use HTTPS and SOAP connection protocols with Juniper Networks NSM.

The following table describes the supported environments for Juniper Networks NSM.

Table 21. QRadar Risk Manager adapter supported environments for Juniper Networks NSM

| Supported environment                                                                                                    | Description                                                           |
|----------------------------------------------------------------------------------------------------|-----------------------------------------------------------------------|
| Versions                                                                                                    | IDP appliances that are managed by NSM (Network and Security Manager) |
| SNMP discovery                                                                                                    | Not supported                                                         |
| Required credential parameters                                                                                                    | Username                                                              |
| To add credentials in QRadar log in<br>as an administrator and use<br><b>Configuration Source Management</b><br>on the <b>Admin</b> tab. | Password                                                              |
| Supported connection protocols<br>To add protocols in QRadar, log in                                                                     | Use any one of the following supported connection protocols:          |
| Configuration Source Management                                                                                                    | SUAF                                                                  |
| on the <b>Admin</b> tab.                                                                                                    | HTTP                                                                  |

## **Juniper Networks ScreenOS**

To integrate IBM Security QRadar Risk Manager with your network devices, ensure that you review the requirements for the Juniper Networks ScreenOS adapter.

The following features are available with the Juniper Networks ScreenOS adapter:

- Neighbor data support
- Dynamic NAT
- Static NAT
- SNMP discovery
- Static routing
- Telnet and SSH connection protocols

The following table describes the integration requirements for the Juniper Networks ScreenOS adapter.

| Integration requirement                                       | Description                                                  |
|---------------------------------------------------------------|--------------------------------------------------------------|
| Versions                                                      | 5.4                                                          |
|                                                               | 6.2                                                          |
| SNMP discovery                                                | Matches netscreen or SSG in SNMP sysDescr.                   |
| Required credential parameters                                | Username                                                     |
|                                                               | Password                                                     |
| Supported connection protocols                                | Use any one of the following supported connection protocols: |
|                                                               | Telnet                                                       |
|                                                               | SSH                                                          |
| Commands that the adapter requires to log in and collect data | set console page 0                                           |
|                                                               | get system                                                   |
|                                                               | get config                                                   |
|                                                               | get snmp                                                     |
|                                                               | get memory                                                   |
|                                                               | get file info                                                |
|                                                               | get file                                                     |
|                                                               | get service                                                  |
|                                                               | get group address <i>zone group</i>                          |
|                                                               | get address                                                  |

Table 22. Integration requirements for the Juniper Networks ScreenOS adapter

| Integration requirement   | Description                                                                                                   |
|---------------------------|----------------------------------------------------------------------------------------------------|
| Commands that the adapter | get service group                                                                                             |
| (continued)               | get service group <i>variable</i>                                                                             |
|                           | get interface                                                                                                 |
|                           | get interface variable                                                                                        |
|                           | get policy all                                                                                                |
|                           | get policy id <i>variable</i>                                                                                 |
|                           | get admin user                                                                                                |
|                           | get route                                                                                                    |
|                           | get arp                                                                                                    |
|                           | get mac-learn                                                                                                 |
|                           | get counter statistics interface variable                                                                     |
|                           | Where, <i>zone</i> is the zone data that is returned from the get config command.                             |
|                           | <i>group</i> is the group data that is returned from the get config command.                                  |
|                           | <i>variable</i> is a list of returned data from a get service group, get interface, or get policy id command. |

Table 22. Integration requirements for the Juniper Networks ScreenOS adapter (continued)

## **Palo Alto**

IBM Security QRadar Risk Manager supports the Palo Alto adapter. The Palo Alto adapter uses the PAN-OS XML-based Rest API to communicate with Palo Alto firewall devices.

The following features are available with the Palo Alto adapter:

- Neighbor data support
- Dynamic NAT
- Static NAT
- SNMP discovery
- IPSEC Tunneling/VPN
- Applications
- User/Groups
- HTTPS connection protocol

The following table describes the integration requirements for the Palo Alto adapter.

Table 23. Integration requirements for the Palo Alto adapter

| Integration requirement | Description                |
|-------------------------|----------------------------|
| Versions                | PAN-OS Versions 5.0 to 7.0 |

| Integration requirement                                                                                                    | Description                                                                                                    |
|----------------------------------------------------------------------------------------------------|----------------------------------------------------------------------------------------------------|
| Minimum user access level                                                                                                    | Superuser (full access) Required for PA devices that<br>have Dynamic Block Lists to perform system-level<br>commands.                                                                                                    |
|                                                                                                    | Superuser (read-only) for all other PA devices.                                                                                                    |
| SNMP discovery                                                                                                    | SysDescr matches 'Palo Alto Networks(.*)series firewall'<br>or sysOid matches 'panPA'                                                                                                    |
| Required credential parameters                                                                                                    | Username                                                                                                    |
| To add credentials in QRadar log<br>in as an administrator and use<br><b>Configuration Source</b><br><b>Management</b> on the <b>Admin</b> tab. | Password                                                                                                    |
| Supported connection protocols                                                                                                    | HTTPS                                                                                                    |
| To add protocols in QRadar, log<br>in as an administrator and use<br><b>Configuration Source</b><br><b>Management</b> on the <b>Admin</b> tab.  |                                                                                                    |
| Required commands to use for the backup operation.                                                                                              | /api/?type=op&cmd= <show><system><info></info><!--<br-->system&gt;/show&gt;</system></show>                                                                                                    |
|                                                                                                    | /api/?type=op&cmd= <show><config><running><!--<br-->running&gt;</running></config></show>                                                                                                    |
|                                                                                                    | /api/?type=op&cmd= <show><interface>all<!--<br-->interface&gt;</interface></show>                                                                                                    |
| Optional commands to use for the backup operation.                                                                                              | /api/?type=op&cmd= <show><system><resources><!--<br-->resources&gt;</resources></system></show>                                                                                                    |
|                                                                                                    | /api/?type=op&cmd=/config/predefined/service                                                                                                    |
|                                                                                                    | <pre>/api/?type=op&amp;cmd=<request><system><external-list> <show><name>\$listName</name>&lt; /show&gt;</show></external-list></system></request> where \$listName is a variable in this command, which is run multiple times.</pre> |
|                                                                                                    | /api/?type=op&cmd= <show><object><dynamic-address-<br>group&gt;<all></all><!--<br-->object&gt;</dynamic-address-<br></object></show>                                                                                                 |
|                                                                                                    | /api/?type=config&action=get&xpath=/config/<br>predefined/application                                                                                                    |
| Required commands to use for telemetry and neighbor data.                                                                                       | /api/?type=op&cmd= <show><system><info></info><!--<br-->system&gt;</system></show>                                                                                                    |
|                                                                                                    | /api/?type=op&cmd= <show><interface>all<!--<br-->interface&gt;</interface></show>                                                                                                    |
|                                                                                                    | /api/?type=op&cmd= <show><routing><interface><!--<br-->interface&gt;</interface></routing></show>                                                                                                    |

Table 23. Integration requirements for the Palo Alto adapter (continued)

| Integration requirement                                   | Description                                                                                 |
|-----------------------------------------------------------|---------------------------------------------------------------------------------------------|
| Optional commands to use for telemetry and neighbor data. | <pre>/api/?type=op&amp;cmd=<show><counter><interface>all</interface></counter></show></pre> |
|                                                           | /api/?type=op&cmd= <show><arp>all</arp></show> <br p> <show><mac>all</mac></show>           |
|                                                           | /api/?type=op&cmd= <show><arp>all</arp></show>                                              |
|                                                           | /api/?type=op&cmd= <show><routing><route></route><!--<br-->routing&gt;</routing></show>     |
| Required commands to use for the GetApplication.          | /api/?type=config&action=get&xpath=/config/<br>predefined/application                       |

Table 23. Integration requirements for the Palo Alto adapter (continued)

#### **Related tasks**:

"Adding devices that are managed by the Palo Alto Panorama" on page 13 Use Configuration Source Management to add devices from the Palo Alto Panorama to IBM Security QRadar Risk Manager.

# Sidewinder

IBM Security QRadar Risk Manager supports McAfee Enterprise Firewall (Sidewinder) appliances that run SecureOS.

The following features are available with the Sidewinder adapter:

- Static NAT
- Static routing
- Telnet and SSH connection protocols

The Sidewinder adapter interacts with the CLI-based McAfee operating system (SecureOS) over Telnet or SSH.

Sidewinder adapter has the following limitations:

- Only Layer 3 firewall policies are supported because the Layer 7 policies that use Sidewinder application defenses are unsupported.
- Identity-based, geography-based, and IPv6 policies are dropped, because these policies are unsupported by QRadar Risk Manager.

The integration requirements for the Sidewinder adapter are described in the following table:

|  | Table 24. | Sidewinder | adapter |
|--|-----------|------------|---------|
|--|-----------|------------|---------|

| Integration Requirement        | Description                                                                                                    |
|--------------------------------|----------------------------------------------------------------------------------------------------|
| Supported versions             | 8.3.2                                                                                                    |
| Minimum user access level      | admin                                                                                                    |
|                                | The admin user access level is required to retrieve predefined services information from the database by using the <b>cf appdb list verbose=on</b> command. |
| SNMP discovery                 | No                                                                                                    |
| Required credential parameters | Username                                                                                                    |
|                                | Password                                                                                                    |

| Integration Requirement            | Description                                                                 |
|------------------------------------|-----------------------------------------------------------------------------|
| Supported connection protocols     | Use any one of the following supported connection protocols:                |
|                                    | SSH                                                                         |
|                                    | Telnet                                                                      |
| Commands that the adapter          | hostname                                                                    |
| requires to log in and conect data | uname -r                                                                    |
|                                    | uptime                                                                      |
|                                    | cf license q                                                                |
|                                    | cf route status                                                             |
|                                    | cf ipaddr q                                                                 |
|                                    | cf iprange q                                                                |
|                                    | cf subnet q                                                                 |
|                                    | cf domain q                                                                 |
|                                    | Use "dig \$address +noall +answer" for each domain output from: cf domain q |
|                                    | cf host q                                                                   |
|                                    | cf netmap q                                                                 |
|                                    | cf netgroup q                                                               |
|                                    | cf appdb list verbose=on                                                    |
|                                    | cf application q                                                            |
|                                    | cf appgroup q                                                               |
|                                    | cf policy q                                                                 |
|                                    | cf interface q                                                              |
|                                    | cf zone q                                                                   |

Table 24. Sidewinder adapter (continued)

# Sourcefire 3D Sensor

To integrate IBM Security QRadar Risk Manager with your network devices, ensure that you review the requirements for the Sourcefire 3D Sensor adapter.

The following features are available with the Sourcefire 3D Sensor adapter:

- IPS
- SSH connection protocol

#### Limitations:

- Intrusion policies attached to individual access control rules are not used by QRadar Risk Manager. Only the default intrusion policy is supported.
- NAT and VPN are not supported.

The following table describes the integration requirements for the Sourcefire 3D Sensor adapter.

| Integration requirement             | Description |
|-------------------------------------|-------------|
| Versions                            | 5.2         |
| Supported 3D sensors (Series 2      | 3D500       |
|                                     | 3D1000      |
|                                     | 3D2000      |
|                                     | 3D2100      |
|                                     | 3D2500      |
|                                     | 3D3500      |
|                                     | 3D4500      |
|                                     | 3D6500      |
|                                     | 3D9900      |
| SNMP discovery                      | No          |
| Required credential parameters      | Username    |
| To add credentials in QRadar log in | Password    |
| as an administrator and use         |             |
| on the <b>Admin</b> tab.            |             |
| Supported connection protocols      | SSH         |
| To add protocols in QRadar, log in  |             |
| Configuration Source Management     |             |
| on the <b>Admin</b> tab.            |             |

Table 25. Integration requirements for the Sourcefire 3D Sensor adapter

| Integration requirement             | Description     |
|-------------------------------------|-----------------|
| Commands that the adapter           | show version    |
| requires to log in and collect data | show memory     |
|                                     | show network    |
|                                     | show interfaces |
|                                     | expert          |
|                                     | sudo            |
|                                     | su              |
|                                     | df              |
|                                     | hostname        |
|                                     | ip addr         |
|                                     | route           |
|                                     | cat             |
|                                     | find            |
|                                     | head            |
|                                     | mysql           |

Table 25. Integration requirements for the Sourcefire 3D Sensor adapter (continued)

## **TippingPoint IPS adapter**

IBM Security QRadar Risk Manager supports TippingPoint IPS (intrusion prevention system) appliances that run TOS and that are under SMS control.

The following features are available with the TippingPoint IPS adapter:

- IPS
- Telnet, SSH+HTTPS connection protocols

This adapter requires interaction with the following devices:

- IPS directly by using the TippingPoint operating system (TOS) over Telnet or SSH.
- TippingPoint Secure Management Server (SMS) via the web services API over HTTPS.

A connection to the TippingPoint SMS is required to get the most recent Digital Vaccines signatures, which are managed by the SMS.

This adapter works only with IPS devices under SMS control. The SMS web services must be enabled for a successful backup.

This list is limitations of the TippingPoint adapter:

- QRadar Risk Manager doesn't process source or destination IP addresses in IPS rules or filters. The following TippingPoint features are not supported:
  - Traffic management filters
  - Profile or filter exceptions and restrictions

- User-defined filters
- IPS filters without an associated CVE are not modeled because the IPS cannot be mapped to any QRadar vulnerabilities.

The integration requirements for the TippingPoint adapter are described in following table:

Table 26. TippingPoint IPS Adapter

| Integration Requirement                                            | Description                                                                                                    |
|--------------------------------------------------------------------|----------------------------------------------------------------------------------------------------|
| Supported Versions                                                 | TOS 3.6 and SMS 4.2                                                                                                |
| Minimum User Access Level                                          | IPS: Operator                                                                                                    |
|                                                                    | SMS: Operator (custom)                                                                                             |
|                                                                    | A user who belongs to a group with a <i>custom operator</i> role, that has Access SMS Web Services option enabled. |
| SNMP discovery                                                     | No                                                                                                    |
| Required credential parameters                                     | Enter the following credentials:                                                                                   |
| To add credentials in QRadar log in as an administrator and use    | <b>Username</b> : < <i>IPS</i> CLI username>                                                                       |
| <b>Configuration Source Management</b><br>on the <b>Admin</b> tab. | <b>Password</b> : <ips cli="" password=""></ips>                                                                   |
|                                                                    | Enable Username: <sms username=""></sms>                                                                           |
|                                                                    | Enable Password: <sms password=""></sms>                                                                           |
| Supported connection protocols                                     | Use any one of the following supported connection                                                                  |
| To add protocols in QRadar, log in                                 | protocols:                                                                                                    |
| as an administrator and use                                        | Telnet for IPS CLI                                                                                                 |
| on the <b>Admin</b> tab.                                           | SSH for IPS CLI                                                                                                    |
|                                                                    | HTTPS for SMS                                                                                                    |
| Commands that the adapter<br>requires to log in and collect data   | show config                                                                                                    |
|                                                                    | show version                                                                                                    |
|                                                                    | show interface                                                                                                    |
|                                                                    | show host                                                                                                    |
|                                                                    | show sms                                                                                                    |
|                                                                    | show filter \$filterNumber (for each signature found in Digital Vaccine)                                           |
| API commands sent to the SMS to                                    | https:// <sms_server>/dbAccess/</sms_server>                                                                       |
| retrieve the most recent signatures                                | tptDBServlet?method=DataDictionary<br>&table=SIGNATURE&format=xml                                                  |

# Notices

This information was developed for products and services offered in the U.S.A.

IBM may not offer the products, services, or features discussed in this document in other countries. Consult your local IBM representative for information on the products and services currently available in your area. Any reference to an IBM product, program, or service is not intended to state or imply that only that IBM product, program, or service may be used. Any functionally equivalent product, program, or service that does not infringe any IBM intellectual property right may be used instead. However, it is the user's responsibility to evaluate and verify the operation of any non-IBM product, program, or service.

IBM may have patents or pending patent applications covering subject matter described in this document. The furnishing of this document does not grant you any license to these patents. You can send license inquiries, in writing, to:

IBM Director of Licensing IBM Corporation North Castle Drive Armonk, NY 10504-1785 U.S.A.

For license inquiries regarding double-byte character set (DBCS) information, contact the IBM Intellectual Property Department in your country or send inquiries, in writing, to:

Intellectual Property Licensing Legal and Intellectual Property Law IBM Japan Ltd. 19-21, Nihonbashi-Hakozakicho, Chuo-ku Tokyo 103-8510, Japan

INTERNATIONAL BUSINESS MACHINES CORPORATION PROVIDES THIS PUBLICATION "AS IS" WITHOUT WARRANTY OF ANY KIND, EITHER EXPRESS OR IMPLIED, INCLUDING, BUT NOT LIMITED TO, THE IMPLIED WARRANTIES OF NON-INFRINGEMENT, MERCHANTABILITY OR FITNESS FOR A PARTICULAR PURPOSE. Some jurisdictions do not allow disclaimer of express or implied warranties in certain transactions, therefore, this statement may not apply to you.

This information could include technical inaccuracies or typographical errors. Changes are periodically made to the information herein; these changes will be incorporated in new editions of the publication. IBM may make improvements and/or changes in the product(s) and/or the program(s) described in this publication at any time without notice.

Any references in this information to non-IBM websites are provided for convenience only and do not in any manner serve as an endorsement of those websites. The materials at those websites are not part of the materials for this IBM product and use of those websites is at your own risk.

IBM may use or distribute any of the information you provide in any way it believes appropriate without incurring any obligation to you.

Licensees of this program who wish to have information about it for the purpose of enabling: (i) the exchange of information between independently created programs and other programs (including this one) and (ii) the mutual use of the information which has been exchanged, should contact:

IBM Director of Licensing IBM Corporation North Castle Drive, MD-NC119 Armonk, NY 10504-1785 US

Such information may be available, subject to appropriate terms and conditions, including in some cases, payment of a fee.

The licensed program described in this document and all licensed material available for it are provided by IBM under terms of the IBM Customer Agreement, IBM International Program License Agreement or any equivalent agreement between us.

The performance data and client examples cited are presented for illustrative purposes only. Actual performance results may vary depending on specific configurations and operating conditions..

Information concerning non-IBM products was obtained from the suppliers of those products, their published announcements or other publicly available sources. IBM has not tested those products and cannot confirm the accuracy of performance, compatibility or any other claims related to non-IBM products. Questions on the capabilities of non-IBM products should be addressed to the suppliers of those products.

Statements regarding IBM's future direction or intent are subject to change or withdrawal without notice, and represent goals and objectives only.

All IBM prices shown are IBM's suggested retail prices, are current and are subject to change without notice. Dealer prices may vary.

This information contains examples of data and reports used in daily business operations. To illustrate them as completely as possible, the examples include the names of individuals, companies, brands, and products. All of these names are fictitious and any similarity to actual people or business enterprises is entirely coincidental.

## Trademarks

IBM, the IBM logo, and ibm.com<sup>®</sup> are trademarks or registered trademarks of International Business Machines Corp., registered in many jurisdictions worldwide. Other product and service names might be trademarks of IBM or other companies. A current list of IBM trademarks is available on the Web at "Copyright and trademark information" at www.ibm.com/legal/copytrade.shtml.

Microsoft, Windows, Windows NT, and the Windows logo are trademarks of Microsoft Corporation in the United States, other countries, or both.

## Terms and conditions for product documentation

Permissions for the use of these publications are granted subject to the following terms and conditions.

## Applicability

These terms and conditions are in addition to any terms of use for the IBM website.

## Personal use

You may reproduce these publications for your personal, noncommercial use provided that all proprietary notices are preserved. You may not distribute, display or make derivative work of these publications, or any portion thereof, without the express consent of IBM.

## **Commercial use**

You may reproduce, distribute and display these publications solely within your enterprise provided that all proprietary notices are preserved. You may not make derivative works of these publications, or reproduce, distribute or display these publications or any portion thereof outside your enterprise, without the express consent of IBM.

## **Rights**

Except as expressly granted in this permission, no other permissions, licenses or rights are granted, either express or implied, to the publications or any information, data, software or other intellectual property contained therein.

IBM reserves the right to withdraw the permissions granted herein whenever, in its discretion, the use of the publications is detrimental to its interest or, as determined by IBM, the above instructions are not being properly followed.

You may not download, export or re-export this information except in full compliance with all applicable laws and regulations, including all United States export laws and regulations.

IBM MAKES NO GUARANTEE ABOUT THE CONTENT OF THESE PUBLICATIONS. THE PUBLICATIONS ARE PROVIDED "AS-IS" AND WITHOUT WARRANTY OF ANY KIND, EITHER EXPRESSED OR IMPLIED, INCLUDING BUT NOT LIMITED TO IMPLIED WARRANTIES OF MERCHANTABILITY, NON-INFRINGEMENT, AND FITNESS FOR A PARTICULAR PURPOSE.

## **IBM Online Privacy Statement**

IBM Software products, including software as a service solutions, ("Software Offerings") may use cookies or other technologies to collect product usage information, to help improve the end user experience, to tailor interactions with the end user or for other purposes. In many cases no personally identifiable information is collected by the Software Offerings. Some of our Software Offerings can help enable you to collect personally identifiable information. If this Software Offering uses cookies to collect personally identifiable information, specific information about this offering's use of cookies is set forth below.

Depending upon the configurations deployed, this Software Offering may use session cookies that collect each user's session id for purposes of session management and authentication. These cookies can be disabled, but disabling them will also eliminate the functionality they enable.

If the configurations deployed for this Software Offering provide you as customer the ability to collect personally identifiable information from end users via cookies and other technologies, you should seek your own legal advice about any laws applicable to such data collection, including any requirements for notice and consent.

For more information about the use of various technologies, including cookies, for these purposes, See IBM's Privacy Policy at http://www.ibm.com/privacy and IBM's Online Privacy Statement at http://www.ibm.com/privacy/details the section entitled "Cookies, Web Beacons and Other Technologies" and the "IBM Software Products and Software-as-a-Service Privacy Statement" at http://www.ibm.com/software/info/product-privacy.

# IBM.®

Printed in USA